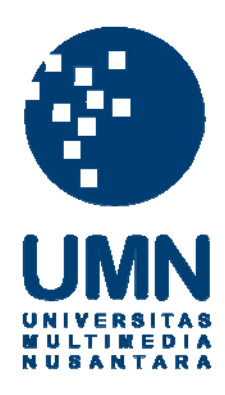

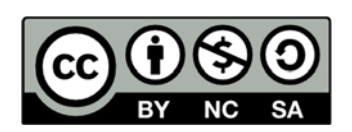

# Hak cipta dan penggunaan kembali:

Lisensi ini mengizinkan setiap orang untuk menggubah, memperbaiki, dan membuat ciptaan turunan bukan untuk kepentingan komersial, selama anda mencantumkan nama penulis dan melisensikan ciptaan turunan dengan syarat yang serupa dengan ciptaan asli.

# **Copyright and reuse:**

This license lets you remix, tweak, and build upon work non-commercially, as long as you credit the origin creator and license it on your new creations under the identical terms.

# **BAB III**

# PELAKSANAAN KERJA MAGANG

# 3.1 Kedudukan dan Koordinasi

Kerja magang dilaksanakan di PT Quantum Total Solusi di Jalan Mangga Dua Abdad, Komplek Ruko Mangga Dua Elok Blok D/No.7, Kelurahan Mangga Dua Selatan, Kecamatan Sawah Besar, Jakarta Pusat. dengan penempatan di divisi keuangan sebagai accounting yang memiliki tugas untuk membantu bagian keuangan dalam melaksanakan proses pembukuan dan pencatatan. Pelaksanaan kerja magang di bawah bimbingan manajer keuangan dan selaku pembimbing lapangan yaitu Bapak Handoko Tjiwidjaya.

# **3.2 Tugas yang Dilakukan**

Selama pelaksanaan kerja magang di PT Quantum Total Solusi, adapun tugastugas yang diberikan adalah

# 1. Memeriksa Transaksi Dalam Bentuk Nota Invoice.

Bukti transaksi adalah suatu bukti yang tertulis atau bukti-bukti atas terjadinya setiap kegiatan transaksi (pemasukan maupun pengeluaran) yang terjadi pada PT Quantum Total Solusi untuk bulan tersebut. Dokumen yang di butuhkan adalah kwitansi pembelian atau pembayaran dan catatan pembelian atau pembayaran perusahaan pada bulan September - November yang sudah dicatat sebelumnya. Prosedur yang dilakukan yaitu: 1. Memastikan angka pada bukti transaksi sudah sesuai dengan apa yang telah dicatat dalam pengeluaran maupun pemasukan perusahaan.

2. Memastikan tanggal dan waktu transaksi pembelian maupun pemasukan perusahaan sudah sesuai dengan apa yang telah dicatat sebelumnya.

2. Melakukan Pencatatan Bukti Kas Keluar untuk bulan September sampai dengan bulan November.

# Gambar 3.1

# Bukti Kas Keluar Dan Bukti Kas Masuk

|             | and the second second second second second second second second second second second second second second second |              |                 |               | Bt / |
|-------------|----------------------------------------------------------------------------------------------------|--------------|-----------------|---------------|------|
|             |                                                                                                    | BUKTI KAS    | MASUK / KELUAR  |               | LWE  |
| Nomor :     |                                                                                                    |              |                 |               | WBF  |
| Tanggal :   |                                                                                                    |              |                 |               | KVA  |
| No.Akun     | Nama Akun                                                                                                    | Debit        | Credit          | Keterangan    |      |
|             |                                                                                                    |              |                 |               | P    |
|             |                                                                                                    |              |                 |               |      |
|             |                                                                                                    |              | Stand and State |               | ADM  |
|             |                                                                                                    |              |                 |               | TOTA |
|             | 1                                                                                                    | Total        |                 |               |      |
|             |                                                                                                    |              |                 |               |      |
| Dibuat oleh |                                                                                                    | Disetujui ol | leh             | Diterima oleh |      |
|             |                                                                                                    |              |                 |               |      |
|             |                                                                                                    |              |                 |               |      |
|             |                                                                                                    |              |                 |               |      |
|             |                                                                                                    |              |                 |               |      |
|             |                                                                                                    |              |                 |               |      |

# Sumber : Dokumentasi PT.QTS R S T A S

Bukti kas keluar adalah tanda bukti bahwa perusahaan telah mengeluarkan uang tunai, seperti pembelian dengan uang tunai atau pembayaran IPKL perusahaan, pembayaran biaya perjalanan, atau pengeluaran-pengeluaran yang lainnya. Dokumen yang dibutuhkan adalah bukti transaksi atau catatan pengeluaran perusahaan yang telah diperiksa. Prosedur yang dilakukan adalah:

 Menulis tanggal transaksi dan tanggal pencatatan bukti kas keluar, tanggal yang di tulis harus sesuai dengan catatan atau bukti transaksi yang di berikan oleh perusahaan untuk di catatkan.

- 2. Menulis nomor bukti kas keluar, nomor bukti kas dengan format yaitu:
  - a. Jenis bukti
  - b. QTS, yang berarti nama perusahaan
  - c. Nomor transaksi

3. Menulis jenis transaksi yang dilakukan dan jumlah nilai transaksi yang ada pada bukti transaksi atau catatan dari perusahaan serta nama akun yang digunakan dalam per\njurnalan.

4. Tanda tangan pembuat bukti bukti kas keluar tersebut.

3. Melakukan Pencatatan Bukti Kas Masuk untuk bulan september sampai dengan november.

Bukti kas masuk adalah Tanda bukti bahwa perusahaan telah menerima uang secara cash atau secara tunai. Dokumen yang dibutuhkan adalah bukti transaksi atau catatan pengeluaran perusahaan yang telah diperiksa. Prosedur yang dilakukan adalah

1. Menulis tanggal transaksi dan tanggal pencatatan bukti kas masuk

2. Menulis nomor bukti kas masuk.

3. Menulis nama akun yang diperlukan dalam penjurnalan dan jumlah yang tercatat sesuai dengan bukti yang ada, disertai keterangan atas tujuan transaksi tersebut.

4. Tanda tangan pembuat dari bukti kas masuk tersebut.

4. Melakukan Pencatatan Bukti Bank Keluar untuk bulan september sampai dengan november berdasarkan transaksi perusahaan.

# Gambar 3.2

# Bukti Bank Keluar Dan Bukti Bank Masuk

|                                |           | BUKTI BANK   | MASUK / KELUAR | 2          |      |  |
|--------------------------------|-----------|--------------|----------------|------------|------|--|
| Nomor :<br>Tanggal :<br>Bank : |           |              |                |            |      |  |
| No.Akun                        | Nama Akun | Debit        | Credit         | Keterangan | 1    |  |
|                                |           |              |                |            |      |  |
|                                |           |              |                |            |      |  |
|                                | Тс        | otal         |                |            |      |  |
| Dibuat oleh                    |           | Disetujui ol | eh             | Diterima   | oleh |  |
|                                |           |              |                |            |      |  |
|                                |           | -            |                |            |      |  |

Bukti Bank Keluar (BBK), Merupakan bukti-bukti yang berhubungan dengan pengeluaran dana dari bank, misalnya untuk pembayaran pembelian perlengkapan yang harus dibayar lewat transfer bank, pencairan cek dan lain-lain. Bukti Bank Masuk merupakan bukti-bukti yang berhubungan dengan pemasukan dana dari kas ke rekening bank.

Dokumen yang dibutuhkan adalah catatan transaksi perusahaan dari bulan september sampai dengan bulan november yang berhubungan langsung dengan bank. Prosedur yang dilakukan adalah:

1. Menulis tanggal transaksi dan tanggal pencatatan bukti bank keluar, tanggal yang dicantumkan sesuai dengan bukti atau catatan perusahaan yang sudah ada.

2. Menulis nomor bukti bank keluar.

3. Menulis nama pembayaran melalui bank mana yang dimiliki perusahaan dan ke mana bank yang akan dituju.

4. Menulis nama akun yang diperlukan dalam penjurnalan dan jumlah yang tercatat sesuai dengan bukti yang ada, disertai keterangan atas tujuan transaksi tersebut.

5. Tanda tangan pembuat dari bukti bank keluar tersebut.

# U N I V E R S I T A S M U L T I M E D I A N U S A N T A R A

# 5. Melakukan Pencatatan Slip Pemindahan Buku antara bank ke kas.

|                                                                                     | S                                              | Slip Pemindahar        | n Buku            |  |
|-------------------------------------------------------------------------------------|------------------------------------------------|------------------------|-------------------|--|
| PT. Quantum Total<br>Jalan Mangga Dua A<br>Sawah Besar, Jakari<br>Telp. 021-6290777 | Solusi<br>Ibdad, Komplek Ruko Mangg<br>a Pusat | a Dua Elok Blok D/No.7 | Contract Solution |  |
| Nomor :                                                                             |                                                | SLIP PEMINDAHAN BUKU   |                   |  |
| Tanggal :<br>Bank :                                                                 |                                                |                        |                   |  |
| No.Akun                                                                             | Nama Akun                                      | Debit Credit *         | Keterangan        |  |
|                                                                                     |                                                |                        |                   |  |
|                                                                                     |                                                |                        |                   |  |
|                                                                                     |                                                | Total                  |                   |  |
| Dibuat oleh                                                                         |                                                | Total Disetujui oleh   | Diterima oleh     |  |

Sumber : Dokumentasi PT QTS

Slip pemindahan buku adalah Pemindahbukuan merupakan bentuk ringkas dari dua transaksi yaitu penerimaan dan pengeluaran dengan mendebet suatu rekening kas atau setara kas dan mengkredit rekening kas atau setara kas lainnya. Pemindahbukuan tidak termasuk dalam transaksi penerimaan atau pengeluaran kas dan setara kas namun bagian dari aliran kas (Cash Flow) sehinggga kalau kita memperhatikan total sisi debet dari cashflow tidak akan sama dengan penerimaan kas sebaliknya total sisi kredit dari cashflow tidak akan sama dengan total pengeluaran kas.

Dokumen yang diperlukan adalah catatan kas dan bank perusahaan pada bulan Spetember sampai dengan November. Prosedur ini mencakup pemindahbukuan antara rekening kas atau setara kas yang satu dengan rekening kas atau setara kas yang lain, baik antar bank maupun bank dengan rekening kas atau setara kas di perusahaan (setoran tunai, giro yang jatuh tempo dan penarikan tunai).

## 6. Penjurnalan Transaksi Ke Dalam Dokumen Microsoft Excel.

Penjurnalan adalah tahap awal dari proses akuntansi . Semua transaksi yang terjadi dalam perusahaan harus dicatat ke buku jurnal berdasarkan bukti-bukti yang ada , sesuai urutan kejadian dan nomor kodenya masing-masing.

Penjurnalan dilakukan dengan menggunakan Microsoft Excel. Proses pencatatan transaksi ke dalam jurnal disebut penjurnalan, prosedur yang diterapkan untuk jurnal umum adalah sebagai berikut :

a. Setiap halaman jurnal diberi keterangan untuk referensi.

b. Tanggal dicantumkan sekali saja pada kolom tanggal untuk setiap hari, tanpa memandang jumlah transaksi yang ada pada hari itu. Tanggal yang dicatat adalah tanggal terjadinya transaksi.

c. Nama perkiraan yang didebet dicantumkan pada tepi paling kiri dalam kolom keterangan, nilai uangnya dicatat dalam kolom debet.

d. Nama perkiraan yang dikredit dicantumkan dibawah agak ke kanan dari perkiraan yang didebet, nilai uangnya dicatat dikolomkredit Penjelasan singkat dapat dicatat dibawah agak ke kanan dari setiap ayat jurnal. e. Kolom referensi digunakan untuk mencatat nomor kode perkiraan yang bersangkutan dibuku besar, kolom ini diisi pada waktu pemindahbukuan / posting

Dokumen yang dibutuhkan adalah semua transaksi yang terjadi pada saat itu juga. Yang dilakukan adalah memasukkan bukti yang ada ke dalam *software* Microsoft Excel.

# 7. Pengisian dan Pelaporan SPT Masa PPN.

Sebagaimana diatur dalam Undang Undang Ketentuan Umum dan Tata Cara Perpajakan (KUP), Wajib Pajak menggunakan Surat Pemberitahuan (SPT) sebagai suatu sarana untuk melaporkan dan mempertanggungjawabkan penghitungan jumlah pajak yang terutang. Dokumen yang digunakan dalam pelaporan SPT Masa PPN yaitu SPT Masa PPN 1111, formulir 1111 ab dan faktur pajak dalam format CSV. Prosedur dalam pelaporan SPT Masa PPN yaitu:

- a. Menyiapkan berkas-berkas yang wajib dibawa.
- b. Menyerahkan berkas-berkas kepada pemeriksa pajak yang berkedudukan di KPP (Kantor Pelayanan Pajak) Sawah Besar.

# c. Menerima hasil dari pelaporan SPT Masa PPN berupa Bukti Penerimaan Surat. UNIVERSITAS MULTIMEDIA NUSANTARA

# 8. Pembuatan Buku Besar Kas bedasarkan Bukti Kas Keluar dan Bukti Kas Masuk.

Buku besar adalah buku utama pencatatan transaksi keuangan yang mengkonsolidasikan masukan dari semua jurnal akuntansi. Buku besar merupakan dasar pembuatan laporan neraca dan laporan laba/rugi. Buku besar dapat memberikan informasi saldo ataupun nilai transaksi untuk setiap kode perkiraan dalam suatu periode akuntansi tertentu. Pembuatan buku hanya berfokus pada kas dan bank saja.

Buku besar kas dicatat dalam dokumen Microsoft Excel. Microsoft Office Excel adalah sebuah program aplikasi lembar kerja yang dibuat dan didistribusikan oleh Microsoft Corporation. Aplikasi ini memiliki fitur kalkulasi dan pembuatan grafik yang, Microsoft Excel adalah salah satu program komputer yang populer digunakan di dalam komputer mikro hingga saat ini.

Dokumen yang dibutuhkan adalah Bukti Kas Keluar, Bukti Kas Masuk. Yang dilakukan adalah memasukkan atau meng-input bukti yang ada ke dalam software untuk bulan oktober.

9. Membantu Menghitung Dan Membuat Laporan Laba Rugi Untuk Proyek Perusahaan Menggunakan *Software Microsoft Excel*.

Laporan Laba Rugi adalah bagian dari suatu laporan keuangan perusahaan yang dihasilkan dalam suatu periode buku atau periode akutansi yang menyajikan seluruh unsur pendapatan serta beban perusahaan yang pada akhirnya akan menghasilkan kondisi laba bersih atau rugi bersih. Laporan laba rugi (*profit and lost statement*) yang disusun oleh perusahaan memiliki struktur yang terdiri atas pendapatan pada periode berjalan dan seluruh beban perusahaan, baik itu beban usaha ataupun beban diluar usaha perusahaan pada periode berjalan.

Dokumen yang dibutuhkan adalah catatan yang berhubungan dengan beban-beban perusahaan seperti beban gaji, beban listrik, dan beban-beban lainnya serta jumlah pendapatan atau penjualan perusahaan dalam Proyek Hotel Belexpress, Bali. Prosedur yang dilakukan memasukan data yang sudah disediakan serta menjumlahkan hasil dari pendapatan dikurangi Beban sehingga dapat diketahui dalam satu periode tersebut perusahaan mengalami laba atau rugi.

Dokumen yang dibutuhkan adalah catatan bukti-bukti transaksi yang berhubungan dengan pendapatan dan pengeluaran dari perusahaan untuk proyek tersebut. Prosedur yang dilakukan adalah mencari akun yang cocok lalu membuat memasukkan angka tersebut untuk setiap transaksi dengan menggunakan *software Microsoft Excel.* 

## 3.3 Uraian Pelaksanaan Kerja Magang

# 3.3.1 Proses Pelaksanaan ERSITAS

Proses Pelaksanaan kerja magang yang dilakukan selama 12 minggu (40 hari). Uraian tugas-tugas yang dilakukan yaitu sebagai berikut

# 1. Pemeriksaan dan Penerimaan Invoice dan Nota Transaksi

Tugas yang dikerjakan adalah memeriksa bukti transaksi dengan catatan pengeluaran tagihan perusahaan untuk periode september sampai dengan november. Bukti transaksi yang diperiksa harus sesuai dengan apa yang telah dicatat oleh perusahaan berupa bukti bank keluar yang telah dibuat perusahaan sebelumnya. Dari bukti-bukti tersebut nantinya akan diproses ke pencatatan lainnya. Berikut merukapan contoh bukti transaksi yang diperiksa

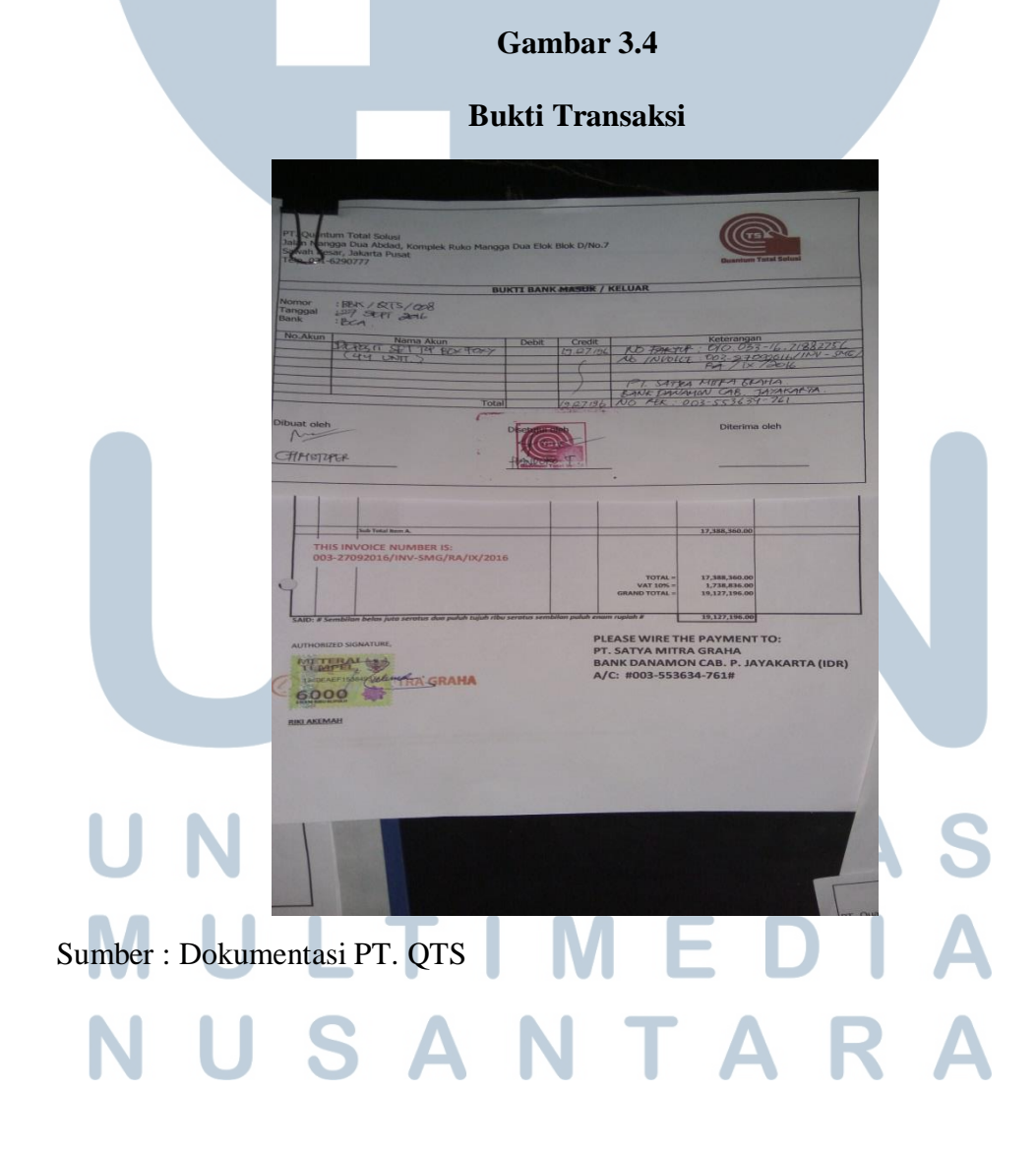

Seperti gambar 3.4, dapat terlihat ada tanggal pembayaran, jumlah pembayaran, dan tujuan pembayaran. Angka dari Rp. 19,127,126.00 tersebut akan disesuaikan dengan catatan dari pengeluaran perusahaan yang harus sesuai baik angka maupun tanggal pencatatan.

# 2. Pembuatan Bukti Kas Keluar (BKK)

Tugas yang dilakukan adalah mencatat semua tentang pengeluaran perusahaan secara tunai melalui kas kecil perusahaan. Berikut adalah contoh dari pengerjaan bukti kas keluar:

# Gambar 3.5

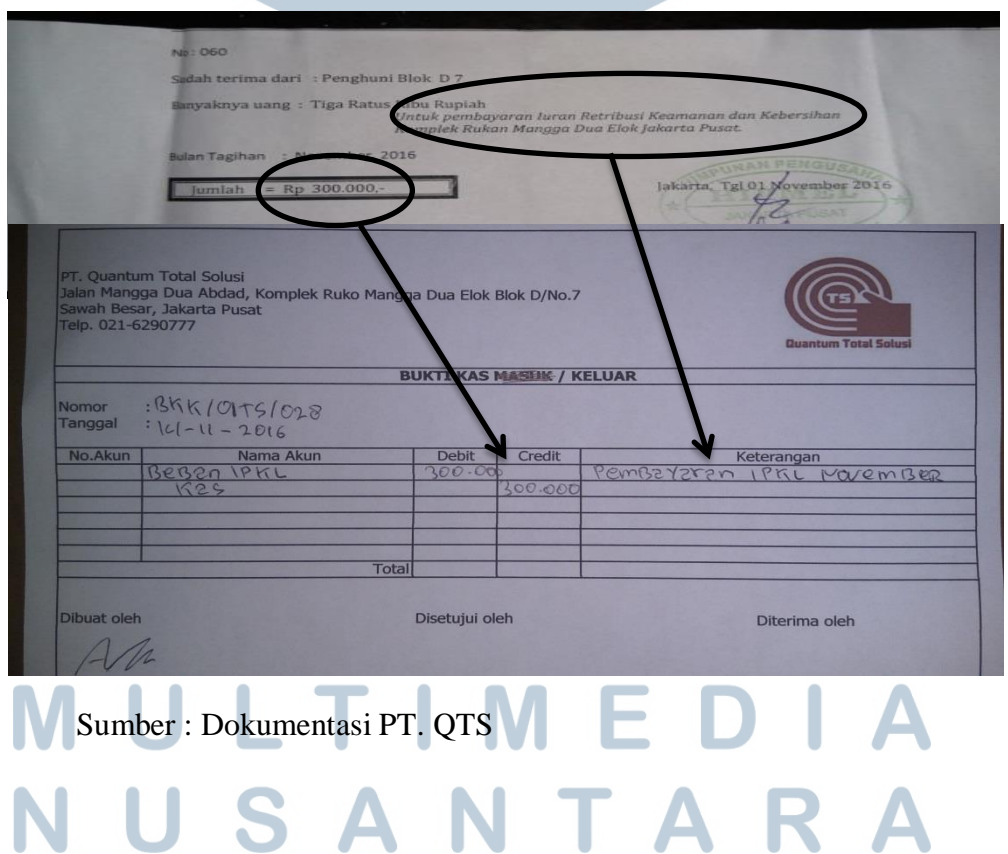

# Bukti Kas Keluar

Angka BKK dibuat sesuai dengan bukti transaksi. Seperti di gambar 3.5 bagian kiri, dapat di lihat perusahaan melakukan pembayaran IPKL sebesar Rp. 300.000,- angka tersebut akan dimasukan ke BKK. Disisi kiri bagian atas juga dapat dihat nomor slip yaitu BKK / QTS / 028, yang merupakan urutan dari transaksi pengeluaran kas. Selain itu terdapat pula tanggal dibuatnya bukti kas keluar tersebut yaitu tanggal 14 november 2016. Terlihat di dalam kolom Nama Akun terdapat jurnal yang sesuai dengan transaksi tersebut. Dalam kolom keterangan dijelaskan tentang tujuan daripada pembayaran itu sendiri. Tulisan "Masuk" dicoret karena transaksi diatas merupakan pengeluaran kas.

# 3. Pembuatan Bukti Kas Masuk (BKM)

Tugas yang dilakukan mencatat bukti-bukti transkasi yang berhubungan dengan penambahan kas sesuai dengan bukti-bukti pencatatan yang ada. Pengerjaan bukti kas masuk sama seperti pengerjaan bukti kas keluar hanya saja bukti kas masuk mencoret "Keluar" pada slip bukti masuk / keluar kas.

Slip ini dibuat untuk mencatat transaksi penambahan kas kecil perusahaan. Nomor slip untuk bukti kas masuk berbeda dari nomor slip bukti kas keluar, nomor bukti kas masuk ini adalah BKM / QTS / 010. Tanngal slip ini dibuat adalah pada tanggal 5 november 2016. Keterangan hanya diisi apabila ada hal khusus dalam transaksi tersebut.

# MULTIMEDIA NUSANTARA

# Gambar 3.6

| PT. Quantum Total Solusi<br>Jalan Mangga Dua Abdad, Komplek Ruko Mangga Dua Elok Blok D/No.7<br>Sawah Besar, Jakarta Pusat<br>Telp. 021-6290777 |                                     |                    |               |               |  |  |  |
|----------------------------------------------------------------------------------------------------|-------------------------------------|--------------------|---------------|---------------|--|--|--|
|                                                                                                    |                                     | BUKTI KAS M        | ASUK / MELLAR |               |  |  |  |
| Nomor :<br>Tanggal :                                                                                                    | BKM 12TS 1010<br>5-11-2016          |                    |               |               |  |  |  |
| No.Akun                                                                                                    | Nama Akun<br>Cenembenen lies Liecic | Debit<br>1.900.000 | Credit        | Keterangan    |  |  |  |
|                                                                                                    | Totz                                |                    |               |               |  |  |  |
| Dibuat oleh                                                                                                    |                                     | Disetujui oleł     |               | Ditaring of t |  |  |  |

Sumber : Dokumentasi PT. QTS

# 4. Pembuatan Bukti Bank Keluar (BBK)

Tugas yang dilakukan adalah mencatat semua kas bank yang keluar, sama seperti BKK dan BKM, hanya saja semua transaksi berhubungan dengan bank dan tujuan pengeluaran adalah bank. Contoh bukti bank keluar:

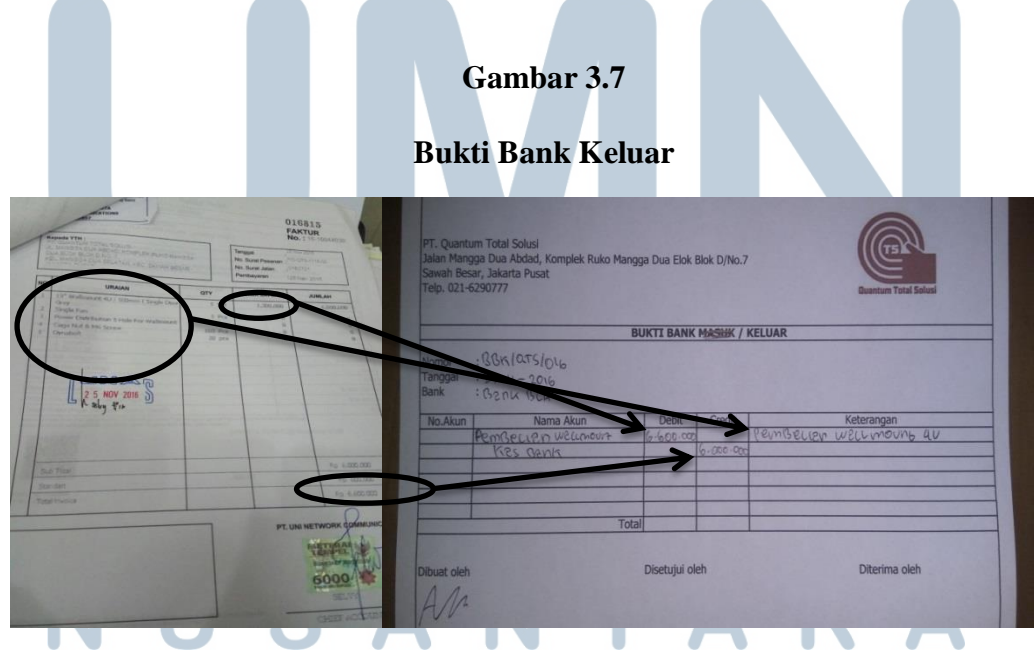

Sumber : Dokumentasi PT. QTS

Hal yang dicatat dalam bukti ini adalah nomor yaitu BBK / QTS / 016, tanggal pembuatan yaitu 25 November 2016, dan nama bank yang dipakai oleh perusahaan yaitu bank BCA, dan keterangan jenis transaksi yaitu pembayaran invoice untuk produk *Wallmount Rack*. Angka harus sesuai dengan transaksi yang ada dari perusahaan. Angka pembayaran yang tercatat pada transaksi ini adalah Rp. 6.600.000,. Pada nomor slip, BBK merupakan bukti bank keluar dan angka yang ada di slip tersebut harus tercantum secara jelas.

# 5. Pembuatan Slip Pemindahan Buku

Tugas yang dilakukan adalah membuat jurnal di slip pemindahan buku, slip ini berfungsi untuk mencatat pemindahan kas, misalnya dari kas ke bank atau bank ke kas seperti contoh berikut:

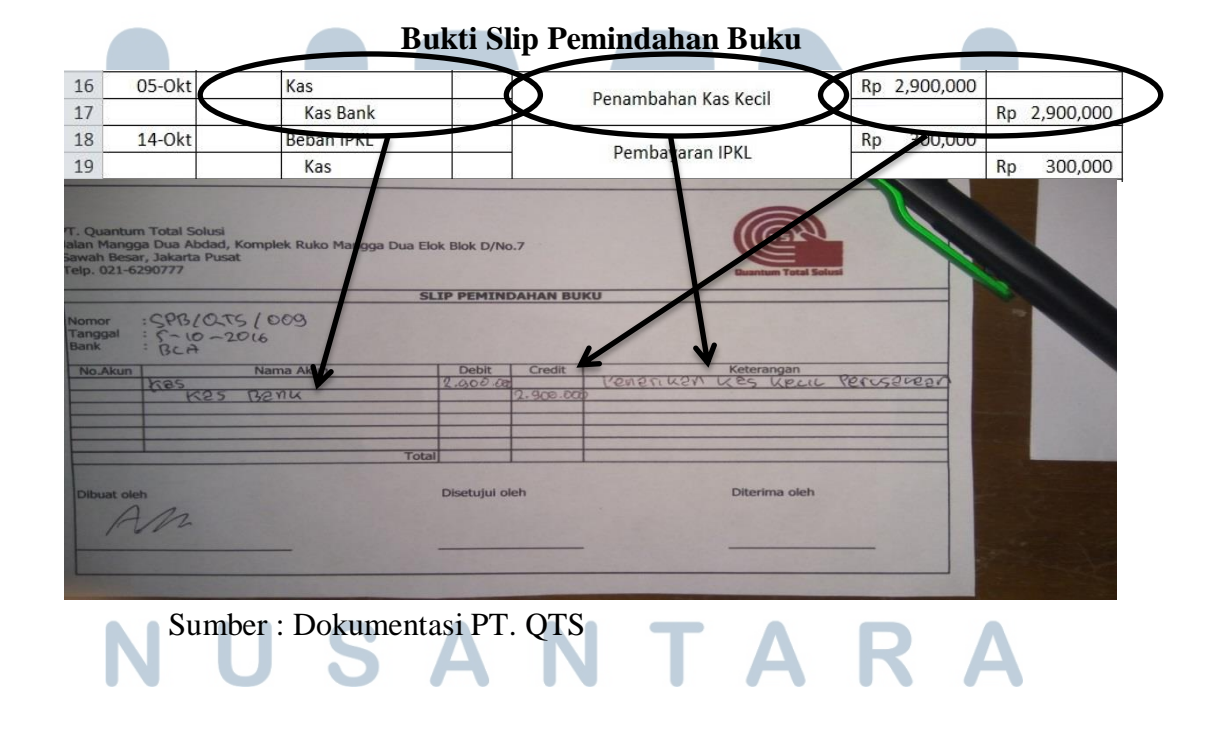

#### Gambar 3.8

Seperti gambar 3.8 diatas, dapat dilihat perusahaan menarik uang kas bank ke kas perusahaan sebesar Rp. 2.900.000,-. Penarikan kas ini bertujuan untuk menambah kas kecil perusahaan untuk kegiatan operasionalnya, hal tersebut ditulis dalam kolom keterangan. Dalam kolom nama akun ditulis jurnal yang berkaitan dengan transaksi tersebut. Kas di perusahaan akan bertambah senilai Rp. 2.900.000,- dan kas bank akan berkurang senilai Rp. 2.900.000,-. Nomor transaksi ini adalah SPB / QTS / 009. Tanggal pembuatan slip yaitu 5 oktober 2016.

# 6. Penjurnalan Ke Dokumen Microsoft Excel

Tugas yang dilakukan adalah menjurnal transaksi yang dilakukan oleh perusahaan. Penjurnalan ini bertujuan agar semua transaksi dapat tercatat dalam neraca perusahaan.

|       | (+ -     | -                    |                      |            | du                | rnai – Micro                     | soft Excel (Product Ac | tivatio    | on Failed)                  |           |                    |                                            |                                     | - 0                      | ×               |
|-------|----------|----------------------|----------------------|------------|-------------------|----------------------------------|------------------------|------------|-----------------------------|-----------|--------------------|--------------------------------------------|-------------------------------------|--------------------------|-----------------|
| Fil   | Home     | Insert               | Page Layout          | Formulas   | Data              | Review                           | View                   |            |                             |           |                    |                                            |                                     | a 🕜 🗖                    | <del>م</del> 23 |
| Past  | Calib    | ri<br>∡ <u>u</u> - ∣ | - 11 - A<br>□ - 30 - |            | = <mark></mark> » |                                  | General<br>III → % → 😚 | .00<br>•.€ | Conditional<br>Formatting * | Format    | Cell<br>• Styles • | <b>a⁺≕</b> Insert<br>ar Delete<br>ar Forma | × Σ × Α<br>× 3 × Z<br>t × 2 × Filte | & Find &<br>r * Select * |                 |
| Clipb | oard Tie | For                  | nt                   | 156        | Alignmen          | t ra                             | Number                 | 154        | 9                           | Styles    |                    | Cells                                      | Edi                                 | ting                     |                 |
|       | A2       | + (°                 | f <sub>x</sub>       |            |                   |                                  |                        |            |                             |           |                    |                                            |                                     |                          | ~               |
| 1     | A        | В                    | С                    | D          | E                 |                                  | F                      |            |                             |           | G                  |                                            | Н                                   | 1                        | -               |
| 1     |          |                      |                      |            |                   |                                  |                        |            |                             |           |                    |                                            |                                     |                          |                 |
| 2     |          |                      |                      |            |                   | Jurnal Umum 2016                 |                        |            |                             |           |                    |                                            |                                     |                          |                 |
| 3     |          |                      |                      |            |                   |                                  |                        |            |                             |           |                    |                                            |                                     |                          |                 |
| 4     | Tanggal  | No akup              | Nam                  | Akup       | Pof               | Ref Keterangan                   |                        |            | Debit                       |           |                    | Crodit                                     |                                     |                          |                 |
| 5     | Tanggai  | NO akun              |                      | • I        | Kei               | Recentingun                      |                        |            |                             | Debic     | -                  | credic                                     |                                     |                          |                 |
| 7     | za-sep   |                      | Beban Pe             | rjalanan   |                   | Perjalanan ke Grand caman bekasi |                        |            | кр                          | 30,50     | Pn                 | 26 500                                     |                                     |                          |                 |
| 8     | 25-Sen   |                      | Hutang P             | embelian   |                   |                                  |                        |            |                             | Rn 1      | 9 1 2 7 1 9        | 6                                          | 30,300                              |                          |                 |
| 9     | 20.000   |                      | Kas Bar              | nk         | -                 | Pembayaran Set Top Box           |                        | np 1       | 3,127,13                    | Bn 1      | 9 127 196          |                                            |                                     |                          |                 |
| 10    | 27-Sep   |                      | Beban Ga             | all        |                   | 0.00                             |                        |            | Rp                          | 5.000.00  | 0                  | 5,127,1250                                 |                                     |                          |                 |
| 11    |          |                      | Kas Bar              | nk         | Gaji Karyawan     |                                  |                        |            | Rp                          | 5,000,000 |                    |                                            |                                     |                          |                 |
| 12    | 01-Okt   |                      | Beban Pe             | ngiriman   |                   |                                  | Rp                     | 247,00     | 0                           | 1         |                    |                                            |                                     |                          |                 |
| 13    |          |                      | Kas                  |            |                   |                                  | Biaya Pengirima        | п ка       | bei                         |           |                    | Rp                                         | 247,000                             |                          |                 |
| 14    | 04-Okt   |                      | Beban Pe             | rjalanan   |                   | Dorial                           | anan ka Grand a        | 2002       | n hokasi                    | Rp        | 65,00              | 0                                          |                                     |                          |                 |
| 15    |          |                      | Kas                  |            |                   | r crjai                          | anan ke Grana e        | ama        | II DERUSI                   |           |                    | Rp                                         | 65,000                              |                          |                 |
| 16    | 05-Okt   |                      | Kas                  |            |                   |                                  | Penambahan Ka          | is Ke      | cil                         | Rp        | 2,900,00           | 0                                          |                                     |                          |                 |
| 17    |          |                      | Kas Bar              | nk         |                   |                                  |                        |            | (1963)                      |           |                    | Rp                                         | 2,900,000                           |                          |                 |
| 18    | 14-0kt   |                      | Beban IPI            | KL         |                   |                                  | Pembayaran             | IPKL       |                             | Rp        | 300,00             | 0                                          | 200.000                             |                          |                 |
| 19    | 16 04    |                      | Kas                  |            | 0 0               |                                  | 22                     |            |                             | De        | 197.00             | Rp                                         | 300,000                             |                          |                 |
| 20    | 10-0Kt   | -                    | Kac                  | ngiriman   |                   | B                                | iaya Pengiriman        | Deko       | oder                        | кр        | 167,00             | Rn                                         | 197.000                             |                          |                 |
| 22    | 18-Okt   | 54                   | Beban Pe             | rialanan   |                   |                                  | 0200 63                |            | 100 000                     | Rn        | 76.00              | 0                                          | 187,000                             |                          |                 |
| 23    | 10 0.00  | 2                    | Kas                  | Julanan    | 100               | Perjal                           | anan ke Grand o        | ama        | n bekasi                    | np        | , 0,00             | Rp                                         | 76.000                              |                          |                 |
| 14 4  | I Sheet1 | Sheet2               | Sheet3               | <b>6</b> 7 | - 8               |                                  |                        |            | 14                          | 1         | 1                  |                                            |                                     |                          |                 |
| Read  | У        |                      |                      |            |                   |                                  |                        |            |                             |           |                    |                                            | 115% 🗩                              |                          | ÷               |
|       | Ν        | Sumb                 | er : Do              | okume      | ntasi             | PT.Q                             | ГЅ                     | Γ          | Α                           |           | R                  |                                            | Α                                   |                          |                 |

# Gambar 3.9

# Penjurnalan

Seperti gambar diatas, dapat dilihat bahwa terdapat pembayaran tagihan invoice untuk Set Top Box, beban perjalanan, beban pengiriman, dan lain-lain. Pada tanggal, jurnal yang dibuat disesuaikan dengan transaksi yang terjadi pada saat itu. Penjurnalan dilakukan pada saat transaksi tersebut terjadi. Dokumen yang dibutuhkan untuk melakukan penjurnalan ini adalah Bukti Kas Masuk, Bukti Kas Keluar, Bukti Bank Keluar, dan Slip Pemindahan Buku.

# 7. Melakukan Pelaporan SPT Masa PPN

Tugas yang dilakukan adalah melaporkan SPT Masa PPN bulan september 2016. Proses pelaporan SPT Masa PPN ini dibuat dengan menggunakan e-faktur yang dikeluarkan oleh Dirjen Pajak. Berikut langkah-langkah yang dilakukan

 Buka aplikasi e-faktur, setelah itu login dengan menggunakan ID dan Password dari pengguna

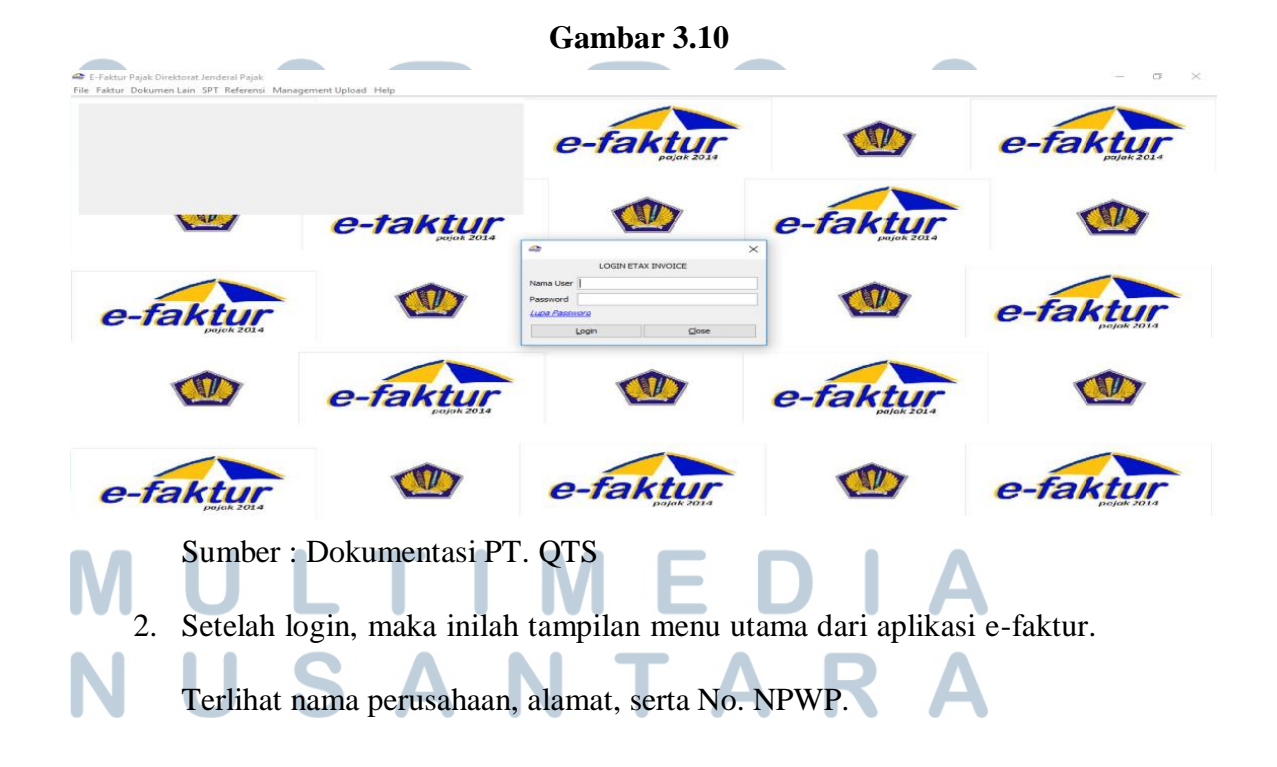

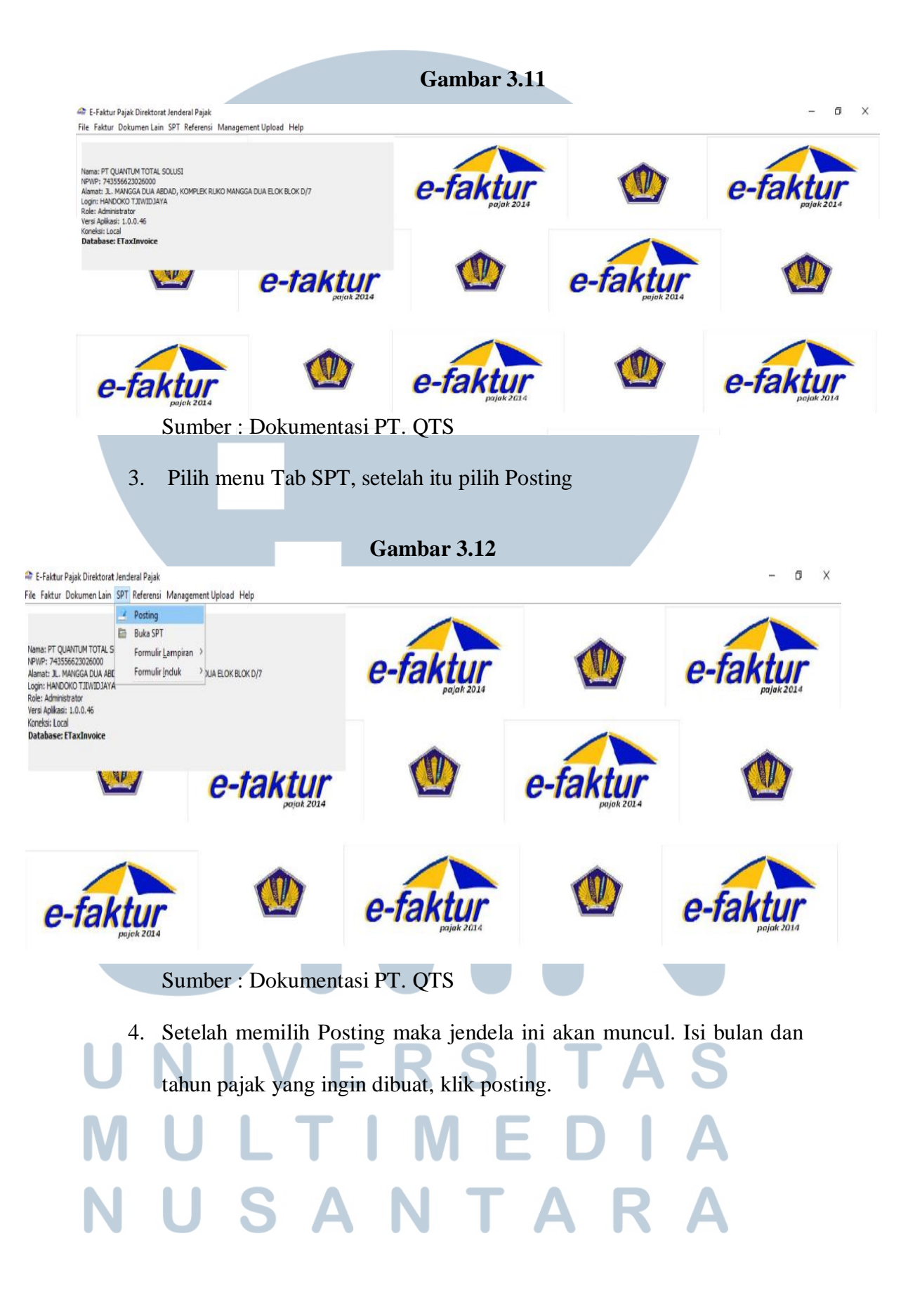

|                                                                                            |                                       | Gambar 3                        | 9.13             |              |
|--------------------------------------------------------------------------------------------|---------------------------------------|---------------------------------|------------------|--------------|
| E-Faktur Pajak Direktorat Jenderal Pajak<br>File Faktur Dokumen Lain SOT Referenzi Manager | ment lalaad Help                      |                                 |                  | - 8 )        |
| Posting Data Faktur                                                                        | A LOK BLOK D/7                        | e-faktur<br>pejek 2014          |                  | e-faktur     |
| Cek Jumlah Dok. PKPM<br>Jumlah Dok. PK :<br>Jumlah Dok. PM :<br>Proses                     | e-taktur                              |                                 | e-faktur         |              |
| e-faktur<br>pojek 2014                                                                     |                                       | e-faktur                        |                  | e-faktur     |
| Sur<br>5. sete                                                                             | mber : Dokumenta<br>elah klik posting | asi PT. QTS<br>g maka jendela ' | 'SPT berhasil di | bentuk" akan |
| Mu                                                                                         | incul.                                |                                 |                  |              |

Gambar 3.14

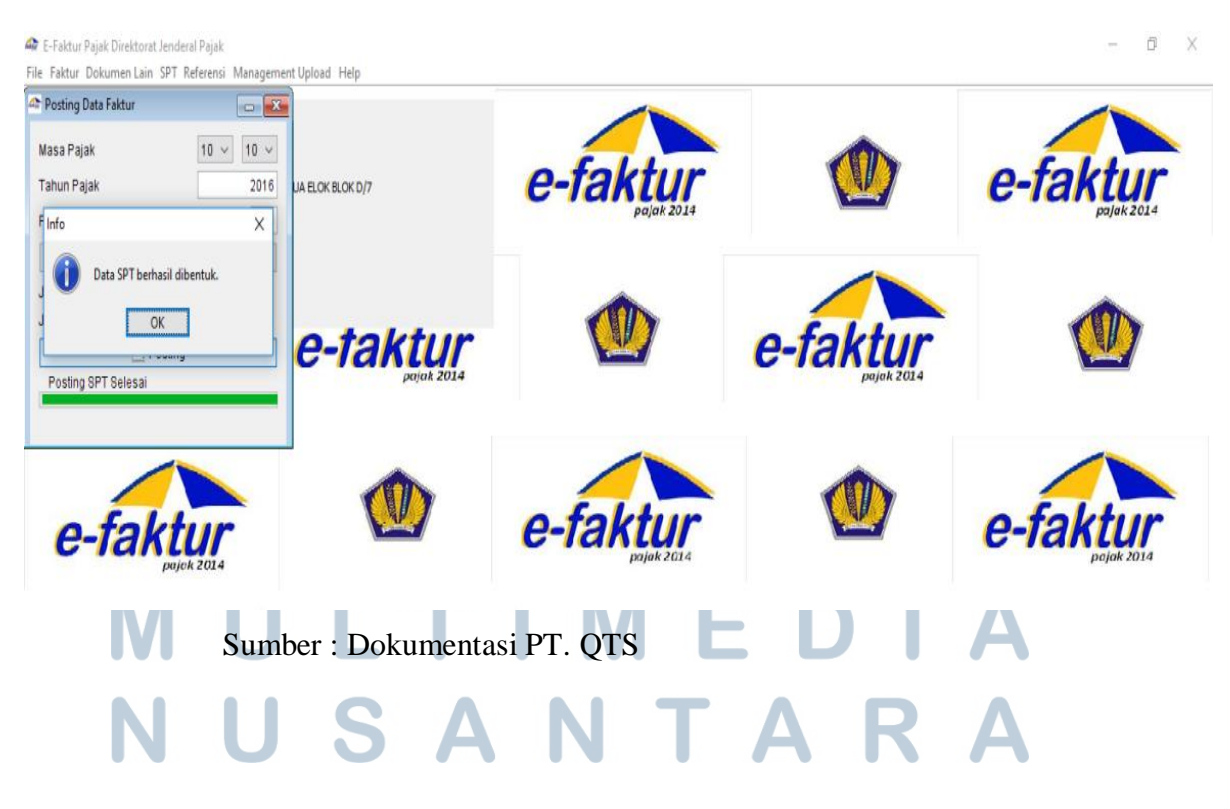

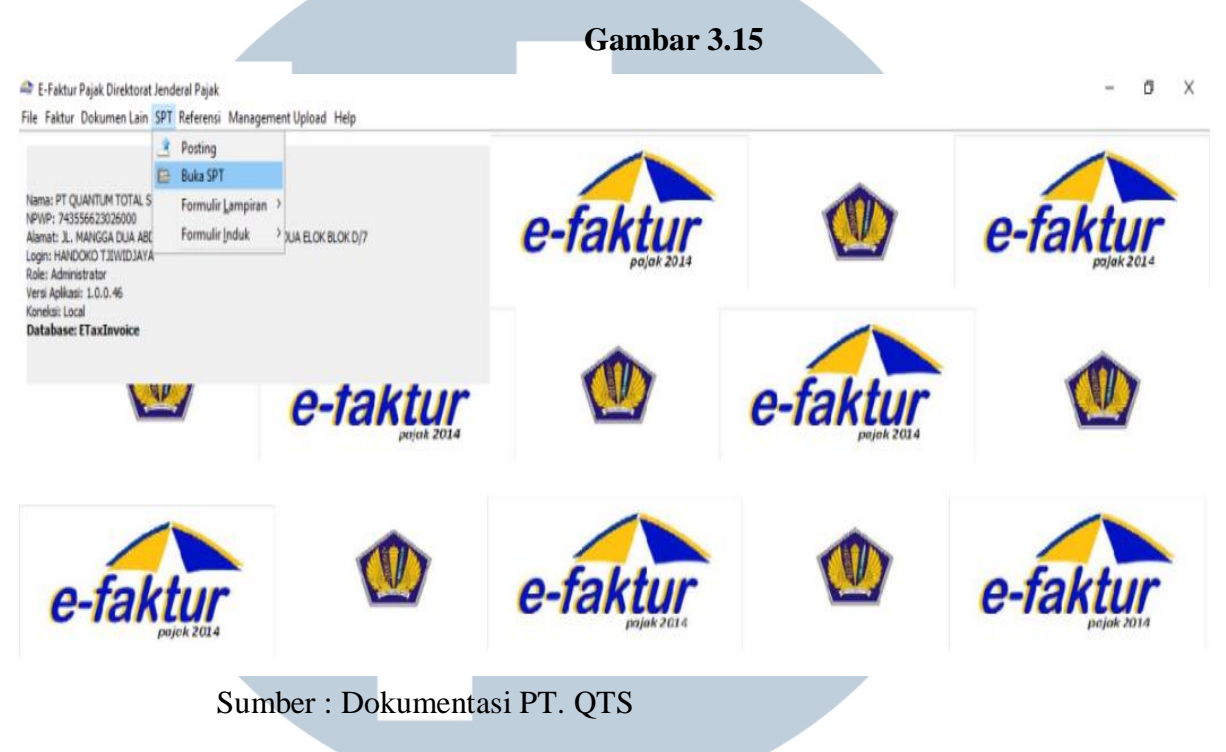

# 6. Kembali ke menu utama, pilih Tab SPT, lalu klik Buka SPT

7. Setelah memilih Buka SPT, maka muncul Tab seperti ini.

| Gambar 5.10 | Ga | mbar | 3.16 |
|-------------|----|------|------|
|-------------|----|------|------|

| E-Faktur Paja<br>ile Faktur Dol | ak Direktorat Jenderal Pajak<br>kumen Lain SPT Referensi | Management Up     | load Help |          |           |                    |      |                     |    | - ø ×                |
|---------------------------------|----------------------------------------------------------|-------------------|-----------|----------|-----------|--------------------|------|---------------------|----|----------------------|
| Buka SPT                        |                                                          |                   |           | 1        |           |                    |      |                     |    | -                    |
|                                 |                                                          |                   |           |          |           |                    |      | -                   |    |                      |
| Jenis SPT                       | Tahun Palak Masa Palak                                   | Pembeti dan       |           |          |           |                    |      |                     |    | 6                    |
| SPT Mara P                      | 2015 4.4                                                 | ()                |           |          | P-tal     | ctur               |      |                     | P. | taktur               |
| SPT Masa P                      | 2016 5-5                                                 | 0                 |           |          | c-iai     |                    |      |                     | -  | ICINLUI              |
| SPT Masa P.                     | 2016 6-6                                                 | 0                 |           |          |           | pajak 2014         |      |                     |    | pajak 2014           |
| SPT Masa P                      | 2016 7-7                                                 | 0                 |           |          |           |                    |      |                     |    |                      |
| SPT Masa P                      | 2016 8-8                                                 | 0                 |           |          |           |                    |      | 1000                |    |                      |
| SPT Masa P                      | 2016 9-9                                                 | 0                 |           |          |           |                    |      |                     |    |                      |
|                                 |                                                          |                   |           |          | <u>v</u>  | <u> </u>           | e-fa | aktur<br>pejek 2014 |    |                      |
| Total Record                    | Hitung Total Record                                      | < 1               | 3 33      |          | e-fak     | stur<br>pajak 2014 | ,    |                     | e- | faktur               |
|                                 | 0                                                        | Perbaharui Tamp   | ilan      |          |           |                    |      |                     |    |                      |
|                                 | e Ba                                                     | juka SPT Untuk Di | ubah      |          |           |                    |      |                     |    |                      |
|                                 | ٤                                                        | Buat File SPT (C  | IV)       |          |           | 11                 | - 6  |                     | -  |                      |
|                                 | 7 Cet                                                    | tak SPT Induk & L | Imp AB    |          |           |                    | e-Ta | aktur               |    |                      |
|                                 | 7 Ceta                                                   | ak Lamp A1, A2, B | , 82, 83  |          |           |                    |      | 20100 2024          |    |                      |
|                                 |                                                          | 👔 Hapus SPT       |           |          |           |                    |      |                     |    |                      |
| e-                              | faktur                                                   |                   |           | <b>)</b> | e-fak     | stur<br>pajok 2014 |      | 1                   | e- | faktur<br>pajak 2014 |
|                                 | S S                                                      | Sumber            | : Doku    | imentas  | i PT. QTS |                    |      |                     | H  |                      |
|                                 | ΝΙ                                                       | U                 | S         | Α        | Ν         | Τ                  | Α    | R                   | Α  |                      |

| E Faktur Dok<br>Buka SPT<br>Jenis SPT<br>SPT Masa P | k Direktorat Jenderal Pajak<br>umen Lain SPT Referensi<br>Tahun Pajak Masa Pajak<br>2016 4-4 | Management Up<br>Peribetulan | oload Help | e-t | aktur               |            | e-faktur   |
|-----------------------------------------------------|----------------------------------------------------------------------------------------------|------------------------------|------------|-----|---------------------|------------|------------|
| SPT Masa P                                          | 2016 5-5                                                                                     | 0                            |            |     | pajak 2014          |            | pajak 2014 |
| SPT Masa P                                          | 2016 7-7                                                                                     | 0                            |            | 1   |                     |            |            |
| SPT Masa P                                          | 2016 8-8                                                                                     | 0                            |            |     |                     |            |            |
| SPT Masa P                                          | 2016 9-9                                                                                     | 0                            |            |     | -                   |            | -          |
|                                                     |                                                                                              |                              |            |     |                     | pajak 2014 |            |
| Total Record                                        | Hitung Total Record<br>Per Halaman <<                                                        | < 1<br>Perbaharui Tamp       | > >>       | e-f | aktur<br>Pajak 2014 |            | e-faktur   |
| -                                                   |                                                                                              | ika ODT Hatuk Di             | ubab       |     |                     |            |            |
|                                                     | (K) Er                                                                                       | ika or i ontuk or            | upan       |     | -                   |            |            |
|                                                     | 2                                                                                            | Buat File SPT (C             | SV)        |     |                     |            |            |
| -                                                   | 7 Ceta                                                                                       | ak SPT Induk & L             | amp AB     |     |                     | e-faktur   | ( ap )     |
|                                                     | 7 Ceta                                                                                       | k Lamp A1, A2, B             | 1, 82, 83  |     |                     | pa/ak 2014 |            |
|                                                     |                                                                                              |                              |            |     |                     |            |            |
|                                                     |                                                                                              | 🏦 <u>H</u> apus SPT          |            |     |                     |            |            |

# 8. Klik perbaharui tampilan, maka akan muncul list SPT yang dibuat tadi

9. Klik 2 kali tanggal SPT Masa bulan yang di inginkan

| E-Faktur Paja<br>le Faktur Dol | ak Direktorat Jenderal Pajak<br>kumen Lain SPT Referensi | Management U           | pload Help  |              |            | - 0 ×      |
|--------------------------------|----------------------------------------------------------|------------------------|-------------|--------------|------------|------------|
| Buka SPT                       |                                                          |                        |             |              |            |            |
|                                |                                                          |                        |             |              |            |            |
| Jenis SPT                      | Tahun Pajak Masa Pajak                                   | Pembetulan             |             | o faktur     | T UY       | ofaktur    |
| SPT Masa P                     | 2016 4-4                                                 | 0                      |             | e-lantul     |            | e-lantul   |
| PT Masa P                      | 2016 5-5                                                 | 0                      |             | pa/ak 2014   |            | pajak 2014 |
| PT Masa P                      | 2016 7-7                                                 | 0                      |             |              |            |            |
| PT Masa P                      | 2016 8-8                                                 | 0                      |             |              |            |            |
| PT Masa P                      | 2016 9-9                                                 | 0                      |             |              |            |            |
|                                |                                                          |                        |             |              | e-faktur   |            |
| Total Record                   | Hitung Total Record Per Halaman <<                       | < 1                    | 3 33        | e-faktur     |            | e-faktur   |
|                                | 0                                                        | <u>P</u> erbaharui Tam | pilan       |              |            |            |
|                                | B                                                        | uka SPT Untuk D        | Rubah       |              |            |            |
|                                | 8                                                        | Buat File SPT (0       | :8V)        |              |            |            |
|                                | 7 Cet                                                    | ak SPT Induk & l       | .amp AB     |              | e-faktur   | and a      |
|                                | 7 Ceta                                                   | k Lamp A1, A2, 8       | 31, B2, B3  |              | pajak 2014 |            |
|                                |                                                          | 🍿 <u>H</u> apus SPT    |             |              |            |            |
| e-                             | faktur                                                   |                        |             | e-faktur     |            | e-faktur   |
|                                | Ns                                                       | Sumbe                  | r : Dokumen | tasi PT. QTS | AR         | Α          |

Gambar 3.18

# 10. Muncul jendela "SPT berhasil dibuka"

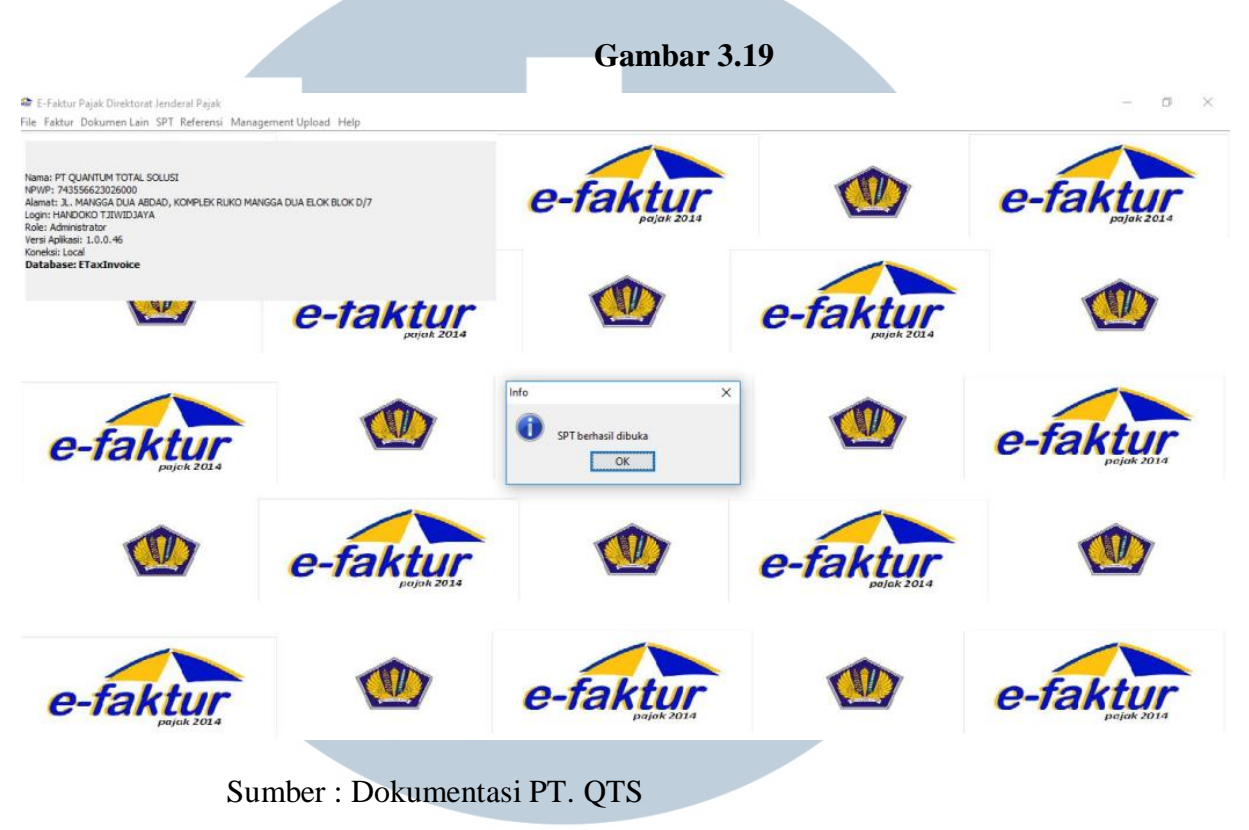

11. Kembali ke menu utama, klik Tab SPT, Pilih Formulir Induk, lalu pilih

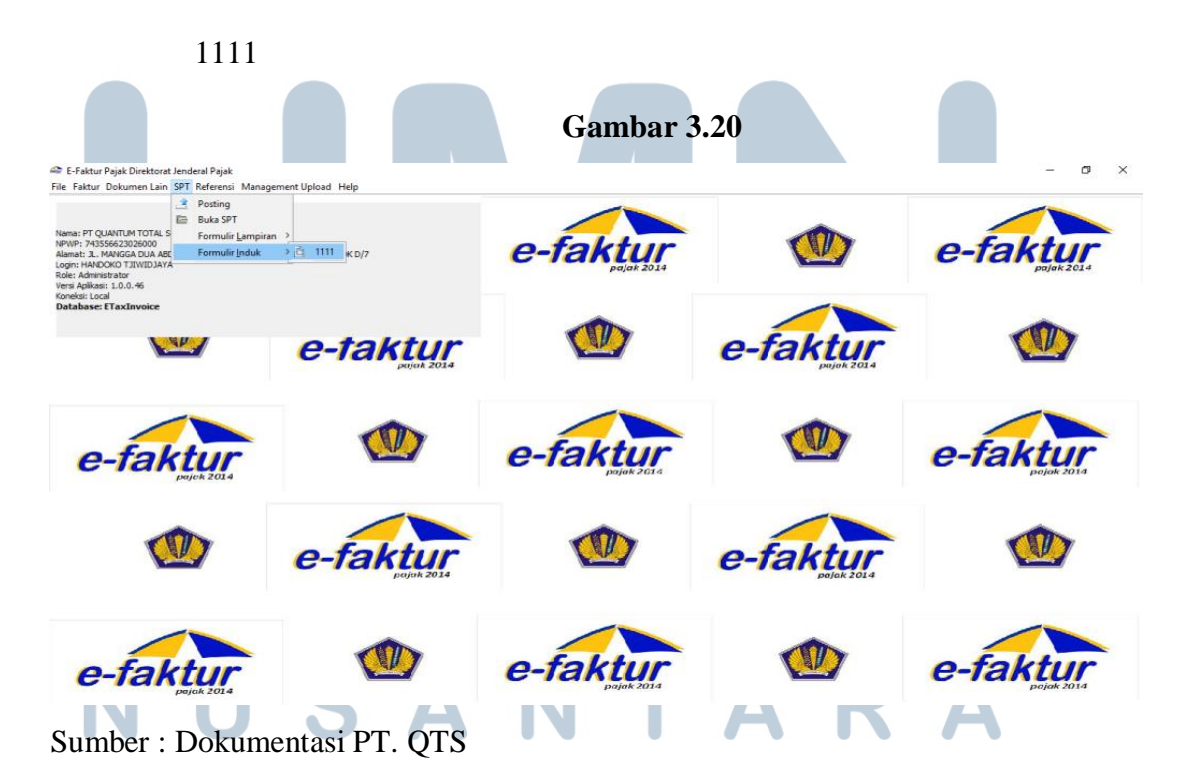

12. Dalam bagian 1 terdapat isi Tentang PPN. Karena PT. Quantum Total

Solusi belum memiliki pendapatan, maka SPT nya berarti Nihil.

| ma PKP PT QUANTUM TOTAL SOLUSI<br>mat JL MANGGA DUA ABDAD, KOMPLEK RUKO M | IANGGA DUA ELOK BLOK D/7 | NPW<br>, JAKARTA PUSAT Mas<br>Pem | VP 74.355.662.3-026.000<br>a 10 s.d 10 - 2016<br>abetulan Ke 0 |                       | e-faktur   |
|---------------------------------------------------------------------------|--------------------------|-----------------------------------|----------------------------------------------------------------|-----------------------|------------|
| igian I. Bagian II. Bagian II.H. Bagian III., IV., dan V.                 | Bagian VI.               |                                   |                                                                |                       |            |
| PENYERAHAN BARANG DAN JASA<br>Terutang PPN:                               |                          |                                   |                                                                | a faktur              |            |
| 1. Ekspor                                                                 | 0                        |                                   |                                                                | C-IALUI<br>pajek 2014 |            |
| 2. Penyerahan yang PPN-nya harus<br>dipungut sendiri                      | 0                        | D                                 |                                                                | A.A. 0.5              |            |
| 3. Penyerahan yang PPN-nya dipungut<br>oleh Pemungut PPN                  | 0                        | 0                                 |                                                                |                       |            |
| 4. Penyerahan yang PPN-nya tidak                                          | 0                        | 0                                 |                                                                |                       |            |
| 5. Penyerahan yang dibebaskan dari<br>pengenaan PPN                       | 0                        | 0                                 |                                                                |                       | e-faktur   |
| Jumlah (IA1+IA2+IA3+IA4+IA5)                                              | 0                        | 0                                 |                                                                |                       | pajak 2014 |
| Tidak Terutang PPN                                                        | 0                        |                                   |                                                                |                       |            |
| Jumlah Seluruh Penyerahan                                                 | 0                        |                                   |                                                                | e-faktur              |            |
|                                                                           |                          |                                   |                                                                | p6/ak 2014            |            |
|                                                                           |                          |                                   |                                                                |                       |            |
|                                                                           |                          |                                   |                                                                |                       |            |

Sumber : Dokumentasi PT. QTS

# 13. Klik ke Bagian VI, isi tanggal dan Klik Simpan

Gambar 3.22

| ar E-Faktur Pajak Direktorat Jenderal Pajak<br>File Faktur Dokumen Lain SPT Referensi Management Upload Help                                                                                                    |                                                                                   |          | - 0 ×    |
|----------------------------------------------------------------------------------------------------|-----------------------------------------------------------------------------------|----------|----------|
| SPT Masa PPN Formulir 1111                                                                                                    |                                                                                   |          |          |
| Nama PKP PT QUANTUM TOTAL SOLUSI<br>Alamat JL MANGGA DUA ABDAD, KOMPLEK RUKO MANGGA DUA ELOK BLOK D/7, JAK                                                                                                    | NPWP 74.355.662.3-026.000<br>(ARTA PUSAT Masa 10 s.d 10 - 2016<br>Pembetulan Ke 0 |          | e-faktur |
| Bagian I. Bagian II. Bagian II.H. Bagian III., IV., dan V. Bagian VI.                                                                                                    |                                                                                   |          |          |
| VL KELENGKAPAN SPT                                                                                                    |                                                                                   | e-faktur |          |
| Lainnya lembar                                                                                                    |                                                                                   |          |          |
| Tempat dan Tanggal JAKARTA PUSAT                                                                                                    |                                                                                   |          |          |
| PKP Nama Jelas Handoko Tjiwidjaya                                                                                                    |                                                                                   |          |          |
| Kuasa Jabatan Direktur Keuangan                                                                                                    | _                                                                                 |          | e-taktur |
| PERITYATAAN :<br>DENAAN HAKYADARII SEPENUMIYA AKAN SEOALA AMBATNYA,<br>SAYA MENYATAKAN BANKA APA YANO TELAH SAYA<br>BERITAHUKAN DIATA SEBESTI ALAMPIRAL HAMPIRANYA<br>ADALAH BENAR, LENGKAP, JELAS DAN TIDAK BERSYARAT. |                                                                                   | e-faktur |          |
| e-faktur                                                                                                    | e-faktur                                                                          |          | e-faktur |
| Sumber : Dokumenta                                                                                                    | asi PT. QTS                                                                       |          |          |
| NUSA                                                                                                    | ΝΤ                                                                                | A R      | Α        |

|                                                                                            |                       |                     | Gambar 3   | 3.23     |          |
|--------------------------------------------------------------------------------------------|-----------------------|---------------------|------------|----------|----------|
| 🚈 E-Faktur Pajak Direktorat                                                                | Jenderal Pajak        |                     |            |          | - ð ×    |
| File Faktur Dokumen Lain                                                                   | SPT Referensi Manager | ment Upload Help    |            |          |          |
|                                                                                            | Posting               |                     |            |          |          |
|                                                                                            | Buka SPT              |                     |            |          |          |
| NPWP: 743556623026000                                                                      | Formulir Lampiran     | >                   | o faktur   |          | o faktur |
| Alamat: JL. MANGGA DUA ABI<br>Login: HANDOKO TJIWIDJAYA                                    | Formulir Induk        | > DUA ELOK BLOK D/7 | e-lanul    |          | e-lanul  |
| Role: Administrator<br>Versi Aplikasi: 1.00.046<br>Koneksi: Local<br>Database: ETaxInvoice | ¥                     | e-taktur            |            | e-faktur |          |
| e-fak                                                                                      |                       |                     | e-faktur   |          | e-faktur |
| <b>V</b>                                                                                   |                       | e-faktur            |            | e-faktur |          |
| e-fak                                                                                      | pajak 2014            |                     | e-faktur   |          | e-faktur |
|                                                                                            | Sumb                  | er : Dokumentas     | si PT. QTS |          |          |

# 14. Kembali ke menu utama, Kik Tab SPT, Pilih Buka SPT

# 15. Pilih tanggal yang di inginkan, Klik Buka File SPT (CSV)

| nis SPT Tahun Pajak Masa Pajak<br>Masa P 2016 4-4 | Pembetulan<br>0            | e-faktur   |                         | e-faktur   |
|---------------------------------------------------|----------------------------|------------|-------------------------|------------|
| Masa P 2016 5-5                                   | 0                          | pajak 2014 | Committee of the second | pajak 2014 |
| Masa P 2016 6-6                                   | 0                          |            |                         |            |
| Masa P 2016 /-/                                   | 0                          |            |                         |            |
| Masa P 2016 9-9                                   | 0                          |            |                         |            |
| Maba P                                            |                            |            | e-faktur                |            |
| al Record Hitung Total Record 100 Per Halaman <<  | ¢ 1 3 33                   | e-faktur   |                         | e-faktur   |
| 0                                                 | Perbaharui Tampilan        |            |                         |            |
| 100 E                                             | Juka SPT Untuk Diubah      |            |                         |            |
|                                                   | Buat File SPT (CSV)        |            |                         |            |
| 7 Ce                                              | tak SPT Induk & Lamp AB    |            | e-faktur                |            |
| 7 Cet                                             | ak Lamp A1, A2, B1, B2, B3 |            | pajak 2014              |            |
|                                                   | 📠 Hapus SPT                |            |                         |            |
|                                                   |                            |            |                         |            |
|                                                   |                            |            |                         |            |

Gambar 3.24

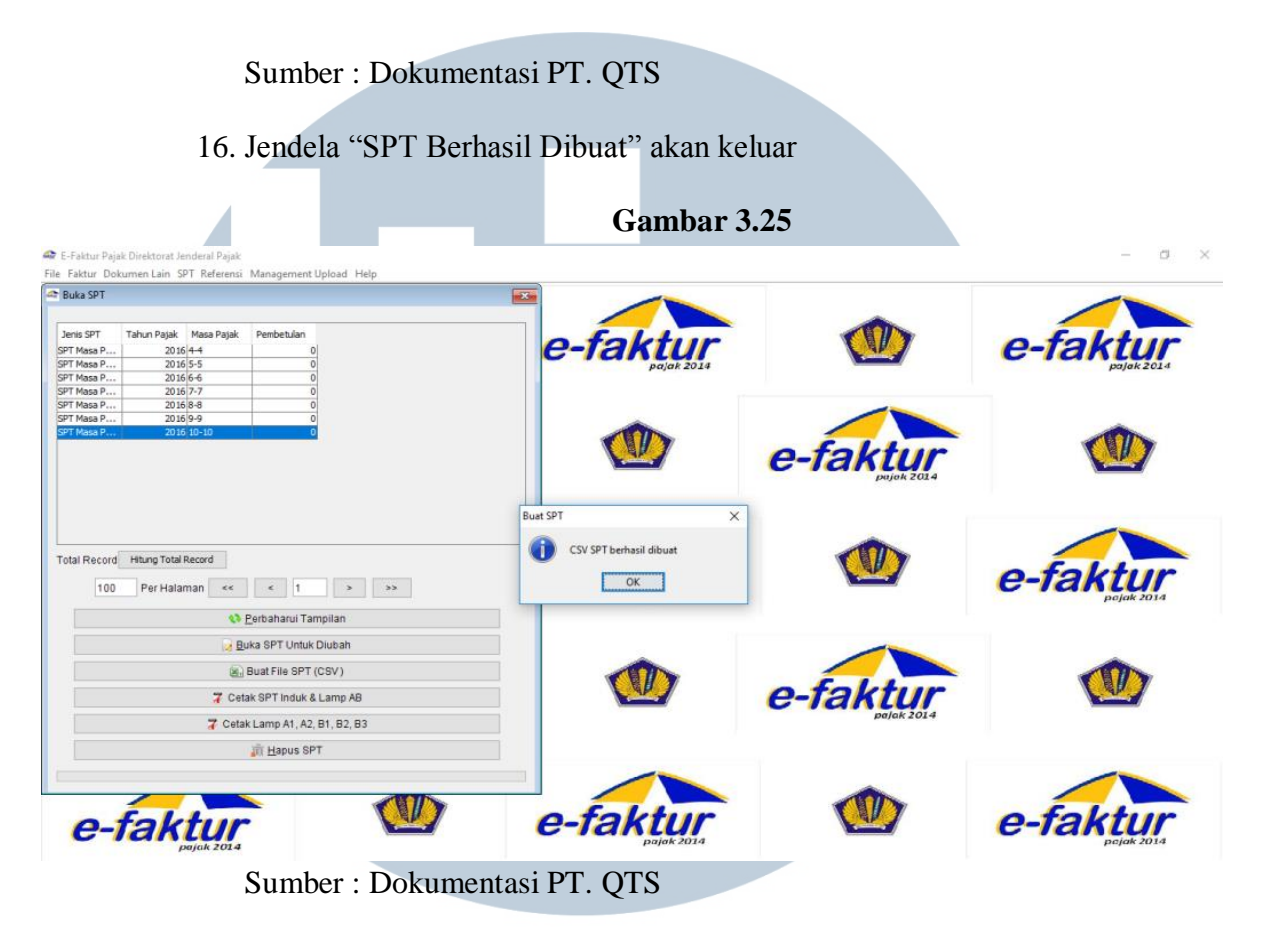

17. Pilih Cetak SPT Lampiran

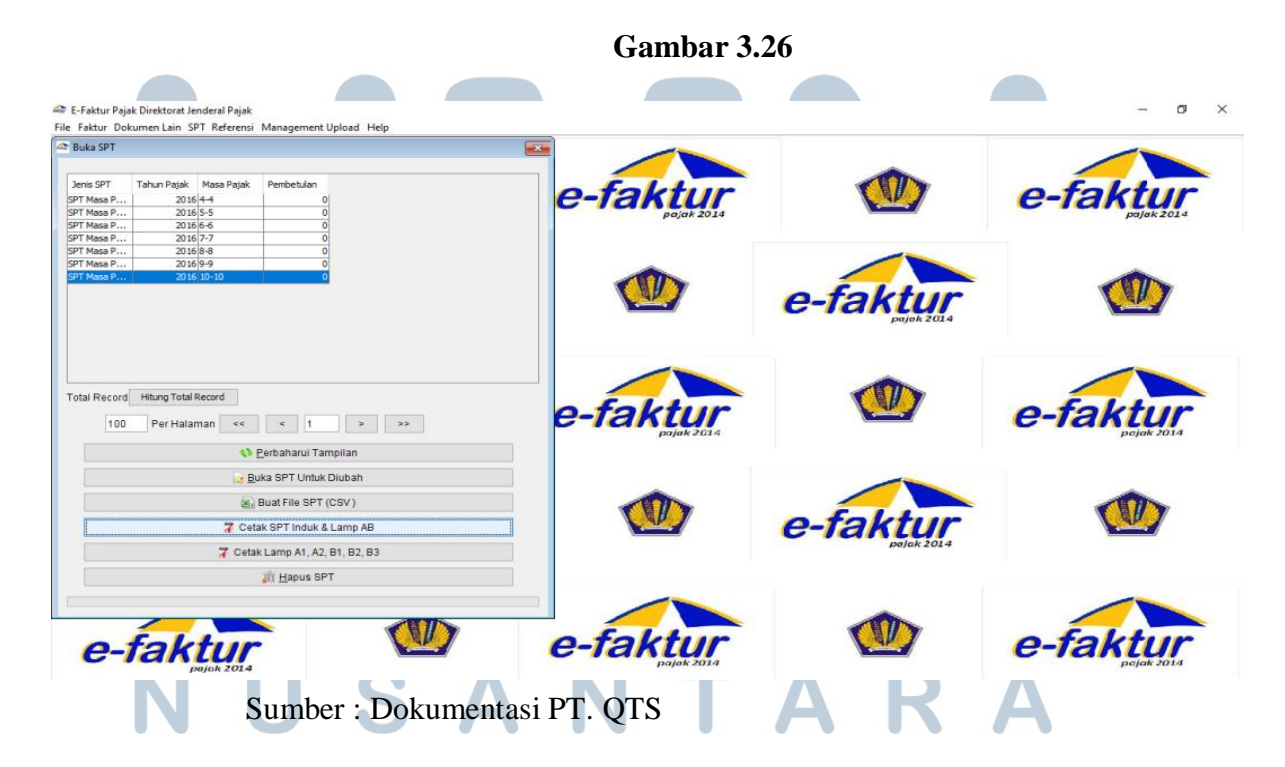

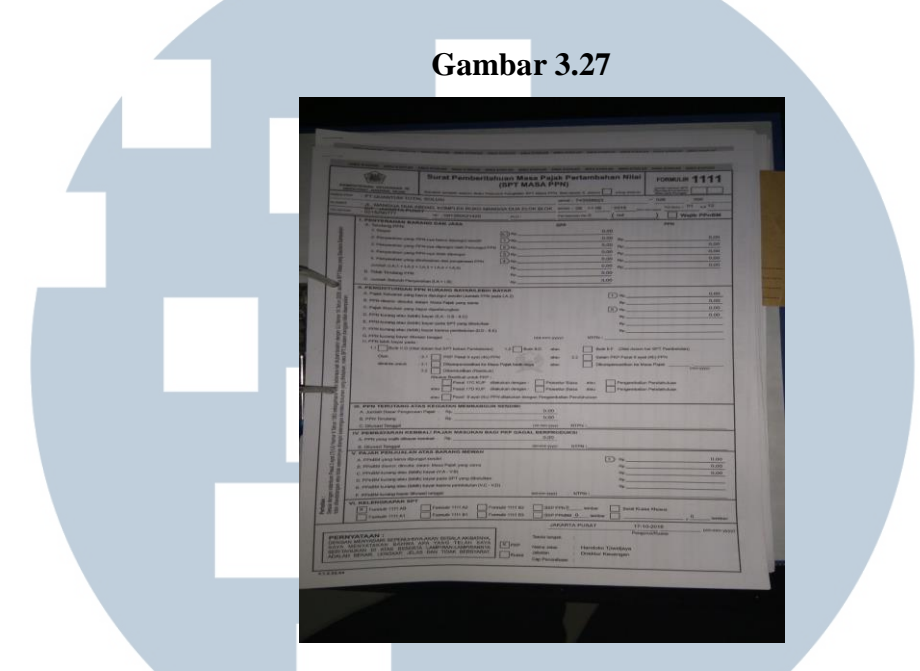

Berikut merupakan hasil cetak SPT Masa PPN untuk bulan september 2016 :

Sumber : Dokumentasi PT. QTS

Seperti gambar diatas, SPT Masa PPN perusahaan bulan september masih nol atau nihil, hal ini disebabkan karena proyek yang sedang dilakukan oleh perusahaan belum menerima realisasi penerimaan.

# 8. Pembuatan Buku Besar Kas

Tugas yang dilakukan adalah membuat buku besar kas untuk Bulan oktober dengan memasukkan data menggunakan Microsoft Excel. Data yang digunakan. menggunakan Bukti Kas Keluar (BKK) dan (BKM) yang telah dikerjakan sebelumnya dan juga bukti-bukti transaksi yang telah terjadi. Contoh untuk pengerjaan buku besar sebagai berikut:

# Gambar 3.28

## Buku Besar Kas

| Inset         Page Layout         Formulas         Data         Review         View         Image: Control         Image: Control                                                                                                    |                  | - 0                     | -          | -                | Oktober – Microsoft Excel (Pro                                                      | iduct Activatio                       | on Fail  | (ed)                                                   |                |                                                | - 8 ×                                                         | -  |
|----------------------------------------------------------------------------------------------------|------------------|-------------------------|------------|------------------|-------------------------------------------------------------------------------------|---------------------------------------|----------|--------------------------------------------------------|----------------|------------------------------------------------|---------------------------------------------------------------|----|
| Image: Second control in the second control in the second        | File             | Hor                     | ne         | Ins              | ert Page Layout Formulas Data Review View                                           |                                       |          |                                                        |                |                                                | a 🕜 🗆 🗗 3                                                     | ×  |
| D3         K           A         B         C         D         E         F         G         H           I         REKAP         Okt-16         Image: Constraint of the state of the state of the                                                                                                    | Paste<br>Clipboa | x<br>li⊒ -<br>≪<br>rd ⊡ | Calib<br>B | ri<br>I <u>U</u> | × 11 × A* A*<br>Font F A A*<br>→ A* A*<br>→ = = ● ≫ →<br>→ F A*<br>Alignment F Numb | • • • • • • • • • • • • • • • • • • • | Conc     | ditional Format (<br>atting * as Table * Sty<br>Styles | Cell<br>yles + | Hara Insert →<br>Delete →<br>Format →<br>Cells | ∑ * Ž în<br>Sort & Find &<br>C * Filter * Select *<br>Editing |    |
| A       B       C       D       E       F       G       H         1       REKAP                                                                                                    |                  | D3                      |            |                  | ▼ (* fx                                                                             |                                       |          |                                                        |                |                                                |                                                               | ~  |
| 1       REKAP         2       Okt-16         3                                                                                                    | Call 1           | А                       | в          | С                | D                                                                                   | E                                     |          | F                                                      |                | G                                              | н                                                             | -  |
| 2         Okt-16           3                                                                                                    | 1                |                         |            |                  | REKAP                                                                               |                                       |          |                                                        |                |                                                |                                                               | ٦  |
| 3       Add NAMA PERKIRAAN: KAS         5       MOMOR PERKIRAAN:         6       Bulan: Oktober         7       Tot         9       1         1       Biaya pengiriman kabel ke NIT (kabel belden 39 box)         10       1         1       Biaya pengiriman kabel ke NIT (kabel belden 39 box)         11       4         4       Biaya pengiriman kabel ke NIT (kabel belden 39 box)         11       4         1       Biaya pengiriman kabel ke NIT (kabel belden 39 box)         12       4         4       Biaya pung dari NIT (Pengiriman kabel belden 39 box)         13       5         14       Biaya pung dari Grand Icon Caman Bekasi         15       6         14       5         15       6         16       14         18       Biaya pulang dari Grand Icon Caman Bekasi         16       14         17       14         18       Biaya pulang dari Grand Icon Caman Bekasi         19       11         11       Biaya perjalanan ke Grand Icon Caman Bekasi         12       Pengiriman bekoder Orange V ke Surabaya         13       5       Pengiriman bekoder Orange                                                                                                    | 2                |                         |            |                  | Okt-16                                                                              |                                       |          |                                                        |                |                                                |                                                               |    |
| 4       NAMA PERKIRAAN: KAS         5       MOMOR PERKIRAAN: KAS         6       Bulan: Oktober         7       Tcl. NO<br>SUP Keterngan         8       1       Saldo akhir bulan September         8       1       Biaya pengiriman kabel ke NIT (kabel belden 39 box)         10       1       Biaya pengiriman kabel ke NIT (kabel belden 39 box)         10       1       Biaya pengiriman kabel ke NIT (kabel belden 39 box)         11       4       Biaya pengiriman kabel ke NIT (kabel belden 39 box)         12       4       Biaya pengiriman kabel ke NIT (kabel belden 39 box)         13       5       Penambahan uang kas kecil       Rp         14       Biaya pengiriman kabel ke NIT       Rp         15       6       Air mineral       Rp         16       14       Biaya pengianan ke Grand Icon Caman Bekasi       Rp         17       14       Biaya pengianan ke Grand Icon Caman Bekasi       Rp         18       11       Biaya pengianan ke Grand Icon Caman Bekasi       Rp         19       11       Biaya perjalanan ke Grand Icon Caman Bekasi       Rp         19       11       Biaya pengian ma Grand Icon Caman Bekasi       Rp         100       12       Pengiriman Abe Grand Icon Cam                                                                                                    | 3                |                         |            |                  |                                                                                     |                                       |          |                                                        |                |                                                |                                                               |    |
| 5       MOMOR PERKIRAAN:       Debet       Kredit       Saldo         6       Bulan: Oktober       Debet       Kredit       Saldo         7       TGL       NO       Kp       Saldo akhir bulan September       Rp       580,000       Rp       580,000         9       1       Biaya pengiriman kabel ke NIT (kabel belden 39 box)       Rp       247,000       Rp       333,000       1         10       1       Biaya pengiriman kabel belden 39 box)       Rp       0,000       Rp       333,000       1         11       4       Biaya pengiriman kabel belden 39 box)       Rp       0,000       Rp       289,500       1         12       4       Biaya pulang dari Grand Icon Caman Bekasi       Rp       31,500       Rp       258,000       1         13       5       Penambahan uang kas kecil       Rp       2,900,000       Rp       1,958,000       1       1         14       5       Kamar 306       Rp       2,900,000       Rp       1,958,000       1       1       1         15       6       Air mineral       Rp       2,000,000       Rp       1,958,000       1       1       1       1       1,000,00       Rp       1,516,000 </td <td>4</td> <td></td> <td>NA</td> <td>MA PE</td> <td>RKIRAAN: KAS</td> <td></td> <td></td> <td></td> <td></td> <td></td> <td></td> <td></td>                                                                                                    | 4                |                         | NA         | MA PE            | RKIRAAN: KAS                                                                        |                                       |          |                                                        |                |                                                |                                                               |    |
| 6       Bulan: Oktober       NO         7       TG, SUP       NO       SUP       Keterngan       Debet       Kredit       Saldo         8       1       Saldo akhir bulan September       Rp       580,000       Rp       247,000       Rp       333,000         9       1       Biaya pengiriman kabel ke NT (kabel belden 39 box)       Rp       247,000       Rp       333,000         10       1       Biaya pengi dari NT (Pengiriman kabel belden 39 box)       Rp       10,000       Rp       333,000         11       4       Biaya pengi dari NT (Pengiriman kabel belden 39 box)       Rp       3,500       Rp       289,500         12       4       Biaya pengi dari Alti (Pengiriman kabel belden 39 box)       Rp       3,500       Rp       289,500         13       5       Penambahan uang kas kecil       Rp       3,500       Rp       3,588,000       Rp         14       5       Kamar 306       Rp       1,200,000       Rp       1,931,000       Rp       1,931,000         15       6       Air mineral       Rp       8,000       Rp       1,550,000       Rp       1,550,000         16       14       Biaya pengi anan ke Grand icon Caman Bekasi       Rp                                                                                                    | 5                |                         | MO         | MOR              | PERKIRAAN:                                                                          |                                       |          |                                                        |                |                                                |                                                               |    |
| TG       NO       SUP       Keterngan       Debet       Kredit       Saldo         8       1       Saldo akhir bulan September       Rp       580,000       Rp       580,000       Rp       333,000         9       1       Biaya pengiriman kabel ke NIT (kabel belden 39 box)       Rp       10000       Rp       333,000       10000         10       1       Biaya pengiriman kabel ke Orama Bekasi       Rp       10,000       Rp       322,000       10000         11       4       Biaya perjalanan ke Grand Icon Caman Bekasi       Rp       31,500       Rp       228,500       10000         12       4       Biaya pulang dari Grand Icon Caman Bekasi       Rp       31,500       Rp       1258,000       10000         13       5       Penambahan uang kas kecil       Rp       2,900,000       Rp       1,958,000       10000       10000       10000       10000       100000       100000       100000       1000000       1000000       10000000       10000000       100000000       100000000       1000000000000       1000000000000000000000000000000000000                                                                                                    | 6                |                         | Bula       | an: O            | tober                                                                               | -                                     |          |                                                        | 1              |                                                |                                                               | =  |
| Jun     Jun     Debet     Neutr     Jain       8     1     Saldo akhir bulan September     Rp     Saldo akhir bulan September     Rp     Saldo akhir bulan September       9     1     Biaya pengiriman kabel ke NIT (kabel belden 39 box)     Rp     247,000     Rp     333,000       10     1     Biaya pengiriman kabel ke NIT (kabel belden 39 box)     Rp     10,000     Rp     323,000       11     4     Biaya pengiriman kabel ke NIT (kabel belden 39 box)     Rp     10,000     Rp     323,000       12     4     Biaya pulang dari Grand Icon Caman Bekasi     Rp     31,500     Rp     258,000       12     4     Biaya pulang dari Grand Icon Caman Bekasi     Rp     31,500     Rp     258,000       13     5     Penambahan uang kas kecil     Rp     2,900,000     Rp     1,931,000       14     5     Kamar 306     Rp     1,200,000     Rp     1,931,000       14     Biaya parkir QTS     Rp     31,000     Rp     1,581,000       16     14     Biaya pulang dari Grand Icon Caman Bekasi     Rp     31,000     Rp       17     14     Biaya pulang dari Grand Icon Caman Bekasi     Rp     31,000     Rp     1,581,000       19     11     Biaya pulang d                                                                                                    | 7                |                         | TGL        | NO               | Kotornson                                                                           | Dobot                                 |          | Krodit                                                 |                | Saldo                                          |                                                               |    |
| 8       1       Saldo akhir bulan September       Rp       580,000       Rp       880,000         9       1       Biaya pengiriman kabel ke NIT (kabel belden 39 box)       Rp       247,000       Rp       333,000       Image: Constraint of the second second seco                                                                                                    | '                |                         | 1          | JLIF             | Keteringan                                                                          | Deber                                 |          | Kiedit                                                 |                | Saluo                                          |                                                               |    |
| 9       1       Biaya pengiriman kabel ke NIT (kabel belden 39 box)       Rp       247,000       Rp       333,000         10       1       Biaya pulang dari NIT (Pengiriman kabel belden 39 box)       Rp       10,000       Rp       333,000       Rp       232,000         11       4       Biaya pulang dari NIT (Pengiriman kabel belden 39 box)       Rp       10,000       Rp       323,000       Rp       289,500         12       4       Biaya pulang dari Grand Icon Caman Bekasi       Rp       31,500       Rp       289,500       Rp         13       5       Penambahan uang kas kecil       Rp       2,900,000       Rp       1,958,000       Rp         14       5       Kamar 306       Rp       2,7000       Rp       1,958,000       Rp         15       6       Air mineral       Rp       2,000,000       Rp       1,631,000       Rp       1,550,000         16       14       Biaya perjalanan ke Grand Icon Caman Bekasi       Rp       31,000       Rp       1,550,000         17       14       Biaya pulang dari Grand Icon Caman Bekasi       Rp       31,000       Rp       1,550,000         19       11       Biaya pulang perji KPP (lapor spt)       Rp       1,000       Rp </td <td>8</td> <td></td> <td>1</td> <td></td> <td>Saldo akhir bulan September</td> <td>Rp 580,</td> <td>000</td> <td>1-12 C214846 0.000</td> <td>Rp</td> <td>580,000</td> <td></td> <td></td>                                                                                                    | 8                |                         | 1          |                  | Saldo akhir bulan September                                                         | Rp 580,                               | 000      | 1-12 C214846 0.000                                     | Rp             | 580,000                                        |                                                               |    |
| 10       1       Biaya pulang dari NIT (Pengiriman kabel belden 39 box)       Rp       10,000       Rp       323,000         11       4       Biaya pulang dari Grand Icon Caman Bekasi       Rp       33,500       Rp       229,500         12       4       Biaya pulang dari Grand Icon Caman Bekasi       Rp       31,500       Rp       239,500         13       5       Penambahan uang kas kecil       Rp       2,900,000       Rp       1,958,000         14       5       Kamar 306       Rp       1,200,000       Rp       1,958,000         15       6       Air mineral       Rp       300,000       Rp       1,631,000         16       14       Biaya perjalanan ke Grand Icon Caman Bekasi       Rp       31,000       Rp       1,551,000         17       14       Biaya perjalanan ke Grand Icon Caman Bekasi       Rp       31,000       Rp       1,550,000         19       11       Biaya pulang dari Grand Icon Caman Bekasi       Rp       1,000       Rp       1,329,000         20       12       Pengiriman Dekoder OrangeTV ke Surabaya       Rp       1,300,00       Rp       1,329,000         21       17       Biaya pulang dari Grand Icon Caman Bekasi       Rp       36,000 <t< td=""><td>9</td><td></td><td>1</td><td></td><td>Biaya pengiriman kabel ke NIT (kabel belden 39 box)</td><td></td><td></td><td>Rp 247,000</td><td>Rp</td><td>333,000</td><td></td><td></td></t<>                                                                                                    | 9                |                         | 1          |                  | Biaya pengiriman kabel ke NIT (kabel belden 39 box)                                 |                                       |          | Rp 247,000                                             | Rp             | 333,000                                        |                                                               |    |
| 11       4       Biaya perjalanan ke Grand Icon Caman Bekasi       Rp       33,500       Rp       2289,500         12       4       Biaya pulang dari Grand Icon Caman Bekasi       Rp       31,500       Rp       2289,500         13       5       Penambahan uang kas kecil       Rp       2,900,000       Rp       3,158,000         14       5       Kamar 306       Rp       2,900,000       Rp       1,931,000         16       14       Biaya keamanan QTS       Rp       300,000       Rp       1,631,000         17       14       Biaya parkir QTS       Rp       31,000       Rp       1,551,000         18       11       Biaya pulang dari Grand Icon Caman Bekasi       Rp       31,000       Rp       1,551,000         19       11       Biaya pulang dari Grand Icon Caman Bekasi       Rp       31,000       Rp       1,516,000         19       11       Biaya pulang dari Grand Icon Caman Bekasi       Rp       187,000       Rp       1,319,000         20       12       Pengiriman Dekoder OrangeTV ke Surabaya       Rp       187,000       Rp       1,232,000         21       17       Biaya pulang dari Grand Icon Caman Bekasi       Rp       36,000       Rp       1,243,                                                                                                    | 10               |                         | 1          |                  | Biaya pulang dari NIT (Pengiriman kabel belden 39 box)                              |                                       |          | Rp 10,000                                              | Rp             | 323,000                                        |                                                               |    |
| 12       4       Biaya pulang dari Grand Icon Caman Bekasi       Rp       31,500       Rp       258,000         13       5       Penambahan uang kas kecil       Rp       2,900,000       Rp       3,158,000         14       5       Kamar 306       Rp       1,200,000       Rp       1,958,000         15       6       Air mineral       Rp       2,900,000       Rp       1,931,000         16       14       Biaya keamanan QTS       Rp       30,000       Rp       1,631,000         16       14       Biaya perjalanan ke Grand Icon Caman Bekasi       Rp       31,000       Rp       1,550,000         17       14       Biaya perjalanan ke Grand Icon Caman Bekasi       Rp       31,000       Rp       1,550,000         18       11       Biaya pulang dari Grand Icon Caman Bekasi       Rp       31,000       Rp       1,550,000         20       12       Pengiriman Dekoder OrangeTV ke Surabaya       Rp       187,000       Rp       1,312,000         21       17       Biaya pulang bergi KPP (lapor spt)       Rp       187,000       Rp       1,313,000       1         22       18       Biaya pulang dari Grand Icon Caman Bekasi       Rp       36,000       Rp       <                                                                                                    | 11               |                         | 4          |                  | Biaya perjalanan ke Grand Icon Caman Bekasi                                         |                                       |          | Rp 33,500                                              | Rp             | 289,500                                        |                                                               |    |
| 13       5       Penambahan uang kas kecil       Rp 2,900,000       Rp 3,158,000         14       5       Kamar 306       Rp 1,200,000       Rp 1,958,000         15       6       Air mineral       Rp 2,700       Rp 1,933,000         16       14       Biaya keamanan QTS       Rp 300,000       Rp 1,631,000         17       14       Biaya perjalanan ke Grand Icon Caman Bekasi       Rp 31,000       Rp 1,550,000         18       11       Biaya perjalanan ke Grand Icon Caman Bekasi       Rp 31,000       Rp 1,516,000         20       12       Pengiriman Dekoder OrangeTV ke Surabaya       Rp 187,000       Rp 1,319,000         21       17       Biaya Pulang perji KPP (lapor spt)       Rp 36,000       Rp 1,3229,000         22       18       Biaya pulang dari Grand Icon Caman Bekasi       Rp 36,000       Rp 1,319,000         23       18       Biaya pulang dari Grand Icon Caman Bekasi       Rp 36,000       Rp 1,243,000         24       19       Materai 6000 Spcs       Rp 35,000       Rp 1,243,000       Rp 35,000         25       20       Biaya perjalanan ke NIT pengiriman barang (kabel, modular, rj45)       Rp 30,500       Rp 1,177,500       W                                                                                                    | 12               |                         | 4          |                  | Biaya pulang dari Grand Icon Caman Bekasi                                           | 120 202020                            | 10070400 | Rp 31,500                                              | Rp             | 258,000                                        |                                                               |    |
| 14       5       Kamar 306       Rp       1,200,000       Rp       1,958,000         15       6       Air mineral       Rp       27,000       Rp       1,931,000         16       14       Biaya keamanan QTS       Rp       300,000       Rp       1,631,000         17       14       Biaya perjalanan ke Grand Icon Caman Bekasi       Rp       31,000       Rp       1,550,000         18       11       Biaya pulang dari Grand Icon Caman Bekasi       Rp       31,000       Rp       1,550,000         19       11       Biaya pulang dari Grand Icon Caman Bekasi       Rp       34,000       Rp       1,350,000         20       12       Pengiriman Dekoder OrangeTV ke Surabaya       Rp       187,000       Rp       1,329,000         21       17       Biaya pulang pergi KPP (lapor spt)       Rp       10,000       Rp       1,283,000         22       18       Biaya pulang dari Grand Icon Caman Bekasi       Rp       36,000       Rp       1,283,000         23       18       Biaya perjalanan ke Grand Icon Caman Bekasi       Rp       35,000       Rp       1,283,000         24       19       Materai 6000 Spcs       Rp       35,000       Rp       1,208,000 <td< td=""><td>13</td><td></td><td>5</td><td></td><td>Penambahan uang kas kecil</td><td>Rp 2,900,</td><td>000</td><td></td><td>Rp</td><td>3,158,000</td><td></td><td></td></td<>                                                                                                    | 13               |                         | 5          |                  | Penambahan uang kas kecil                                                           | Rp 2,900,                             | 000      |                                                        | Rp             | 3,158,000                                      |                                                               |    |
| 15       6       Air mineral       Rp       27,000       Rp       1,931,000         16       14       Biaya keamanan QTS       Rp       300,000       Rp       1,631,000         17       14       Biaya parkir QTS       Rp       50,000       Rp       1,581,000         18       11       Biaya parkir QTS       Rp       31,000       Rp       1,550,000         19       11       Biaya pulang dari Grand Icon Caman Bekasi       Rp       34,000       Rp       1,516,000         20       12       Pengiriman Dekoder OrangeTV ke Surabaya       Rp       187,000       Rp       1,329,000         21       17       Biaya pulang perji KPP (lapor spt)       Rp       16,000       Rp       1,233,000         22       18       Biaya pulang dari Grand Icon Caman Bekasi       Rp       36,000       Rp       1,243,000         23       18       Biaya pulang dari Grand Icon Caman Bekasi       Rp       36,000       Rp       1,243,000         24       19       Materai 6000 Spcs       Rp       30,500       Rp       1,208,000       Rp         25       20       Biaya perjalanan ke NIT pengiriman barang (kabel, modular, rj45)       Rp       30,500       Rp       1,177,5                                                                                                    | 14               |                         | 5          |                  | Kamar 306                                                                           |                                       |          | Rp 1,200,000                                           | Кр             | 1,958,000                                      |                                                               |    |
| 16       14       Biaya keamanan Q1S       Rp       300,000       Rp       1,631,000         17       14       Biaya parkir QTS       Rp       50,000       Rp       1,581,000         18       11       Biaya perjalanan ke Grand Icon Caman Bekasi       Rp       31,000       Rp       1,550,000         19       11       Biaya perjalanan ke Grand Icon Caman Bekasi       Rp       34,000       Rp       1,550,000         20       12       Pengiriman Dekoder OrangeTV ke Surabaya       Rp       187,000       Rp       1,329,000         21       17       Biaya perjalanan ke Grand Icon Caman Bekasi       Rp       36,000       Rp       1,329,000         22       18       Biaya perjalanan ke Grand Icon Caman Bekasi       Rp       36,000       Rp       1,243,000         23       18       Biaya perjalanan ke Grand Icon Caman Bekasi       Rp       36,000       Rp       1,243,000         24       19       Materai 6000 Spcs       Rp       30,500       Rp       1,208,000       Rp         25       20       Biaya perjalanan ke NIT pengiriman barang (kabel, modular, rj45)       Rp       30,500       Rp       1,177,500       ¥                                                                                                    | 15               |                         | 6          |                  | Airmineral                                                                          |                                       |          | Rp 27,000                                              | Rp             | 1,931,000                                      |                                                               |    |
| 17       14       Biaya parkir QIS       Rp       50,000       Rp       1,581,000         18       11       Biaya perjalanan ke Grand Icon Caman Bekasi       Rp       31,000       Rp       1,581,000         19       11       Biaya pulang dari Grand Icon Caman Bekasi       Rp       34,000       Rp       1,550,000         20       12       Pengiriman Dekoder OrangeTV ke Surabaya       Rp       187,000       Rp       1,329,000         21       17       Biaya Pulang perjalanan ke Grand Icon Caman Bekasi       Rp       13,000       Rp       1,319,000         22       18       Biaya perjalanan ke Grand Icon Caman Bekasi       Rp       36,000       Rp       1,223,000         23       18       Biaya perjalanan ke Grand Icon Caman Bekasi       Rp       36,000       Rp       1,228,000         24       19       Materai 6000 Spcs       Rp       35,000       Rp       1,228,000         25       20       Biaya perjalanan ke NIT pengiriman barang (kabel, modular, rj45)       Rp       30,500       Rp       1,177,500         24       19       Materai 6000 Spcs       Rp       30,500       Rp       1,208,000       Rp         25       20       Biaya perjalana ke NIT pengiriman barang (kabe                                                                                                    | 16               |                         | 14         |                  | Biaya keamanan QIS                                                                  |                                       |          | Rp 300,000                                             | Rp             | 1,631,000                                      |                                                               |    |
| 18       11       Biaya perjalanan ke Grand Icon Caman Bekasi       Rp       31,000       Rp       1,550,000         19       11       Biaya pulang dari Grand Icon Caman Bekasi       Rp       34,000       Rp       1,550,000         20       12       Pengiriman Dekoder OrangeTV ke Surabaya       Rp       187,000       Rp       1,329,000         21       17       Biaya Pulang pergi KPP (lapor spt)       Rp       10,000       Rp       1,329,000         22       18       Biaya pulang dari Grand Icon Caman Bekasi       Rp       36,000       Rp       1,283,000         23       18       Biaya pulang dari Grand Icon Caman Bekasi       Rp       36,000       Rp       1,243,000         24       19       Materai 6000 5pcs       Rp       35,000       Rp       1,243,000         25       20       Biaya perjalanan ke NIT pengiriman barang (kabel, modular, rj45)       Rp       30,500       Rp       1,177,500         K ← F Sheet1 / Sheet2 / Sheet3 / S       //       //       //       //       //       //       //                                                                                                    | 1/               |                         | 14         |                  | Biaya parkir QIS                                                                    |                                       |          | Rp 50,000                                              | Rp             | 1,581,000                                      |                                                               |    |
| 19       11       Biaya pulang dari Grand icon Caman Bekasi       Rp       34,000       Rp       1,516,000         20       12       Pengiriman Dekoder OrangeTV ke Surabaya       Rp       187,000       Rp       1,319,000         21       17       Biaya Pulang perji KPP (lapor spt)       Rp       10,000       Rp       1,319,000         22       18       Biaya pulang dari Grand Icon Caman Bekasi       Rp       36,000       Rp       1,283,000         23       18       Biaya pulang dari Grand Icon Caman Bekasi       Rp       40,000       Rp       1,243,000         24       19       Materai 6000 Spcs       Rp       35,000       Rp       1,208,000         25       20       Biaya perjalanan ke NIT pengiriman barang (kabel, modular, rj45)       Rp       30,500       Rp       1,177,500         24       19       Materai 6000 Spcs       Rp       30,500       Rp       1,177,500       ▼         25       20       Biaya perjalanan ke NIT pengiriman barang (kabel, modular, rj45)       Rp       30,500       Rp       1,177,500       ▼         14       + ▶       Sheet1 / Sheet2 / Sheet3 / €2 /       I       I       IIII IIII IIIIIIIIIIIIIIIIIIIIIIIIIII                                                                                                    | 18               |                         | 11         |                  | Blaya perjalahan ke Grand Icon Caman Bekasi                                         |                                       |          | кр 31,000                                              | кр             | 1,550,000                                      |                                                               |    |
| 20     12     Pengiriman bekoder Orange V ke Surabaya     Rp     18,7,000     Rp     1,229,000       21     17     Biaya Pulang pergi KPP (lapor spt)     Rp     10,000     Rp     1,329,000       22     18     Biaya perjalanan ke Grand Icon Caman Bekasi     Rp     36,000     Rp     1,283,000       23     18     Biaya pulang dari Grand Icon Caman Bekasi     Rp     40,000     Rp     1,243,000       24     19     Materai 6000 Spcs     Rp     35,000     Rp     1,243,000       20     Biaya perjalanan ke NIT pengiriman barang (kabel, modular, rj45)     Rp     30,500     Rp     1,177,500                                                                                                    | 19               |                         | 11         |                  | Biaya pulang dari Grand Icon Caman Bekasi                                           | -                                     |          | Rp 34,000                                              | кр             | 1,516,000                                      |                                                               |    |
| 21       17       Biaya Pulang pergi RPP (lapor spt)       Rp       10,000       Rp       1,319,000         22       18       Biaya perjalanan ke Grand Icon Caman Bekasi       Rp       36,000       Rp       1,283,000         23       18       Biaya perjalanan ke Grand Icon Caman Bekasi       Rp       40,000       Rp       1,243,000         24       19       Materai 6000 5pcs       Rp       35,000       Rp       1,208,000         25       20       Biaya perjalanan ke NIT pengiriman barang (kabel, modular, rj45)       Rp       30,500       Rp       1,177,500         K + M Sheet1 / Sheet2 / Sheet3 / Su/       I + I       IIII 100% O       IIIIIIIIIIIIIIIIIIIIIIIIIIIIIIIIIIII                                                                                                    | 20               |                         | 12         |                  | Pengiriman Dekoder Orange IV ke Surabaya                                            |                                       |          | Rp 187,000                                             | кр             | 1,329,000                                      |                                                               |    |
| 22       18       Biaya perjalanan ke Grand Icon Caman Bekasi       Rp       36,000       Rp       1,283,000         23       18       Biaya pulang dari Grand Icon Caman Bekasi       Rp       40,000       Rp       1,283,000         24       19       Materai 6000 5pcs       Rp       35,000       Rp       1,208,000         25       20       Biaya perjalanan ke NIT pengiriman barang (kabel, modular, rj45)       Rp       30,500       Rp       1,177,500         Ready       Image: state 1 / Sheet2 / Sheet3 / Sp       Image: state 2 / Sheet3 / Sp       Image: state 2                                                                                                    | 21               |                         | 1/         |                  | Blaya Pulang pergi KPP (lapor spt)                                                  | -                                     |          | Rp 10,000                                              | кр             | 1,319,000                                      |                                                               |    |
| 23     18     Biaya pulang dari Grand Icon Caman Bekasi     Np     40,000     Np     1,243,000       24     19     Materai 6000 Spcs     Rp     35,000     Rp     1,208,000       20     Biaya perjalanan ke NIT pengiriman barang (kabel, modular, rj45)     Rp     30,500     Rp     1,177,500       ×     +     +     Sheet1 / Sheet2 / Sheet3 / € /     I     I     III 100% ●                                                                                                    | 22               |                         | 18         |                  | Biaya perjalanan ke Grand Icon Caman Bekasi                                         |                                       |          | Rp 36,000                                              | кр             | 1,283,000                                      |                                                               |    |
| Z4         19         Imateral 0000 SptS         Kp         35,000         Kp         1,208,000           20         Biaya perjalanan ke NIT pengiriman barang (kabel, modular,<br>rj45)         Rp         30,500         Rp         1,177,500         V           K 4 + H         Sheet1         Sheet3         14         V         V         V                                                                                                    | 23               |                         | 18         |                  | Biaya pulang dari Grand Icon Caman Bekasi                                           |                                       |          | кр 40,000                                              | кр             | 1,243,000                                      |                                                               |    |
| Image: Provide the state of the state of the s | 24               |                         | 20         |                  | Biaya perjalanan ke NIT pengiriman barang (kabel, modular,                          |                                       |          | Rp 30,500                                              | Rp             | 1,208,000                                      |                                                               |    |
|                                                                                                    | 14 4 1           | H She                   | et1        | Sh               | eet2 / Sheet3 / 🏝                                                                   | L                                     | I I I    | NP 30,500                                              | Linb           | 1,177,500                                      |                                                               |    |
|                                                                                                    | Readv            | J                       |            | . A. OH          |                                                                                     |                                       |          |                                                        |                |                                                | 00% (                                                         | ÷) |

Sumber : Dokumentasi PT. QTS

Berdasarkan gambar 3.28, transaksi diurutkan berdasarkan tanggal. Disamping tanggal terdapat keterangan biaya apa saja yang dikeluarkan oleh perusahaan Buku besar yang di kerjakan hanya berupa kas dan pengeluaran dari perusahaan saja yang nanti nya akan digunakan oleh manajemen untuk mengetahui pengeluaran kas setiap periodenya

# 9. Membantu Membuat Laporan Laba Rugi

NUSANTARA

Tugas yang dilakukan adalah menghitung pendapatan yang setelah itu akan di kurangi beban-beban yang ada. Perhitungan dilakukan dalam Microsoft Excel, contohnya sebagai berikut:

# Gambar 3.29

#### Laporan Laba Rugi

| 1  |             | Laporan Laba Rugi Sv                   | viss Belexpress Kut | a              | Pengiriman STB                  | Rp 909,000    |                  |
|----|-------------|----------------------------------------|---------------------|----------------|---------------------------------|---------------|------------------|
| 2  | 2 PT. QTS   |                                        | - 2016              |                | Biaya pengiriman modular        | Rp 25,500     |                  |
| 3  |             |                                        |                     |                | Connector RJ-45 Cat.5e          | Rp 1,078,000  |                  |
| 4  | Pendapatan  |                                        |                     |                | Rack Wallmounted Swss-Bel       | Rp 6,600,000  |                  |
| 5  | Pendapatan  | Pokok                                  |                     |                | Pengiriman STB                  | Rp 856,000    |                  |
| 6  |             | Invoice I (DP-1)                       | Rp 49,000,000       |                | Voucher Orange TV 5 Channel     | Rp 560,000    |                  |
| 7  |             | Total Pendapatan Pokok                 |                     | Rp 49,000,000  | Voucher Orange TV 4 Channel     | Rp 460,000    |                  |
| 8  | Pendapatan. | lasa                                   |                     |                | Voucher Orange TV Nat Gao       | Rp 100,000    |                  |
|    |             | Penawaran jasa Instalasi & setting     |                     |                | Voucher Orange TV ALL Ch 3bln   | Rp 700,000    |                  |
|    |             | perngakat, terminasi jaringan, testing |                     |                | Indihome Swissbel (03614753280) | Rp 465,500    |                  |
| 9  |             | komisioning                            | Rp 25,000,000       |                | Indihome Swissbel (03614753280) | Rp 465,500    |                  |
|    |             | Tambahan perangakat dan pengerjaan -   |                     |                | Pengiriman STB                  | Rp 183,000    |                  |
| 10 |             | Swissbel Hotel Legian                  | Rp 31,500,000       |                | Pengiriman Dekoder              | Rp 52,000     |                  |
|    |             | Invoice Tambahan perangkat dan         |                     |                | Indihome Swissbel - 1           | Rp 1,142,500  |                  |
| 11 |             | pengerjaan yang belum diterima         | -Rp 2,500,000       | D- 54 000 000  | Indihome Swissbel - 2           | Rp 1,142,500  |                  |
| 12 | Dendensten  | Total Pendapatan Jasa                  |                     | Rp 54,000,000  | Voucher Orange TV 4 Channel     | Rp 490.000    |                  |
| 13 | Pendapatan  |                                        |                     | кр 103,000,000 | Voucher Orange TV Nat Gao       | Rp 100.000    |                  |
| 14 |             |                                        |                     |                | Indihome Swissbel 17241622534   | Rp 1.103.000  |                  |
| 15 | Pohan       |                                        |                     |                | Indihome Swissbel 17241622535   | Rp 1.103.000  |                  |
| 17 | DEDan       | Netgear WNR 614                        | Rp 25 200 000       |                | RI45 + TP Link TL-WA901ND       | Rp 485.000    |                  |
| 18 |             | RI-45                                  | Rp 190.000          |                | Voucher Orange TV 4 Channel     | Rp 550.000    |                  |
| 19 |             | Windows 7 Pro 64 Bit                   | Rp 1.990.000        |                | Sever                           | Rp 64.500.000 |                  |
| 20 |             | Faceplate 1 port                       | Rp 3.610.000        |                | Total Beban atas pendapatan     |               | Rp 114.730.500   |
| 21 |             | Modular Jack Cat5                      | Rp 670.000          |                | Fringham                        |               |                  |
| 22 |             | Pengiriman STB                         | Rp 909,000          |                | Total Laba (Rugi)               |               | (Rp. 11.730.500) |
| 23 |             | Biaya pengiriman modular               | Rp 25,500           |                |                                 |               | (                |

# Sumber : Dokumentasi PT. QTS

Seperti gambar 3.29 semua pendapatan akan di tambah dan nanti nya akan di kurang oleh semua beban-beban perusahaan dalam satu proyek ini, totalnya akan menjadi laba ataupun rugi perusahaan dalam satu proyek berjalan tersebut. Pada saat pembuatan laporan laba rugi ini, proyek tersebut belum mendapatkan pelunasan, sehingga total pendapatan perusaahaan hanya sebesar Rp.101.000.000,. tetapi jumlah pengeluarannya mencapai Rp. 114.730.500,. maka dari itu hasil penghitungan laporan ini adalah rugi.

# 3.3.2 Kendala yang Ditemukan

Kendala-kendala yang dihadapi selama proses kerja magang adalah:

- a. Terdapat beberapa dokumen pendukung seperti bukti kas yang keluar dan masuk tidak ada.
- b. Terdapat dokumen yang berantakan dan tidak disusun sesuai kode dokumen akibatnya membutuhkan waktu yang lama dalam pencarian dokumen.
- c. Sering terjadi masalah pada laptop sehingga mengerjakan penginputan data secara berulang dan memakan waktu yang lama.

#### 3.3.3 Solusi atas Kendala yang Ditemukan

sesuai dengan urutan.

Solusi yang diberikan untuk mengatasi kendala yang terjadi adalah:

a. Bertanya kepada *Finance manager* mengenai dokumen pendukung yang tidak lengkap.

b. Mengkomunikasikannya kepada supervisor dan merapikan dokumen

c. Setelah mengerjakan pekerjaan, mem-*back up* data yang telah di kerjakan lewat *USB Drive*.